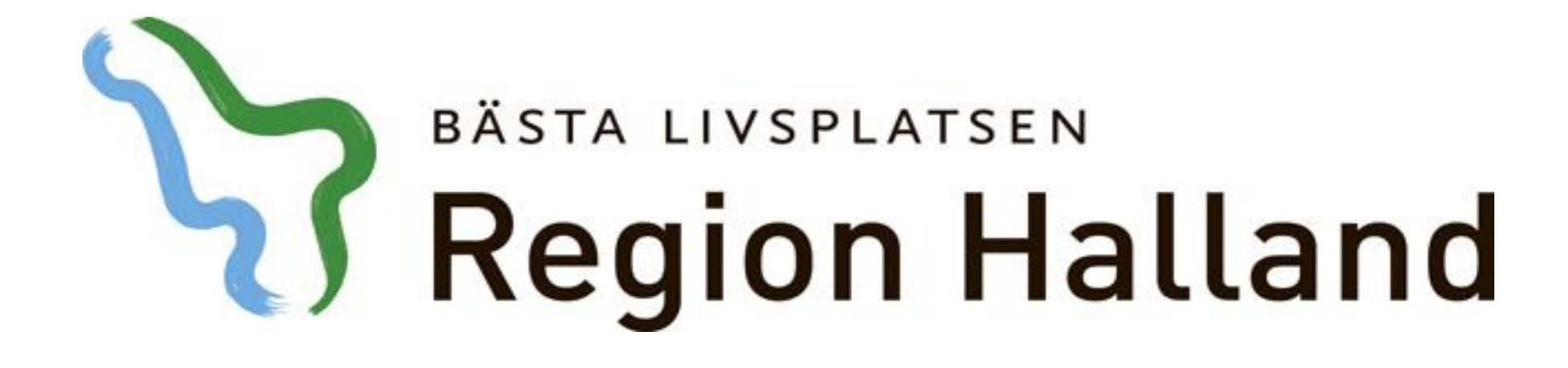

Leveransinnehåll NCS 5.5 Övrig utveckling

> Objekt Läkemedel April 2016

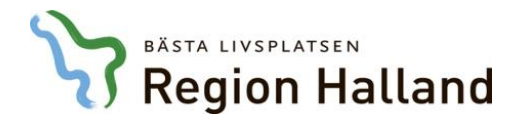

Alla osignerade ordinationer kommer presenteras i vidimeringsdialogen

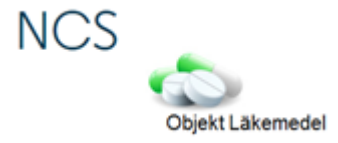

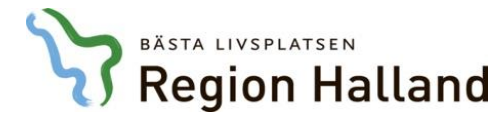

| Tempkurva 🗙                                             |                     |                     |                            |            |            |            |            |            |            |            |
|---------------------------------------------------------|---------------------|---------------------|----------------------------|------------|------------|------------|------------|------------|------------|------------|
| atient Admin Hjälp                                      |                     |                     |                            |            |            |            |            |            |            |            |
| vd 41 Medicinavdelning                                  |                     |                     |                            |            |            |            |            |            |            |            |
| U16-04-06 14.00 (Inskr)                                 | F                   | lapportterm         |                            | 2016-04-07 | 2016-04-08 | 2016-04-09 | 2016-04-10 | 2016-04-11 | 2016-04-12 | 2016-04-13 |
|                                                         | N                   | IEWS                |                            |            |            |            |            |            |            |            |
|                                                         | A                   | Andningsfrekvens    |                            |            |            |            |            |            |            |            |
|                                                         | S                   | aturation utan syrg | jas                        |            |            |            |            |            |            |            |
|                                                         | S                   | aturation med syrg  | jas                        |            |            |            |            |            |            |            |
|                                                         | S                   | yrgasmängd          |                            |            |            |            |            |            |            |            |
|                                                         | Т                   | emperatur           |                            |            |            |            |            |            |            |            |
|                                                         | B                   | lodtryck            |                            |            |            |            |            |            |            |            |
|                                                         | -                   | Temp                | Bltr Puls                  |            |            |            |            |            |            |            |
|                                                         |                     | 41                  | 240 240                    |            |            |            |            |            |            |            |
|                                                         |                     | 40                  | 200                        |            |            |            |            |            |            |            |
|                                                         |                     | 39                  |                            | a osian    | erade ord  | linatione  | r komme    | r          |            |            |
|                                                         |                     |                     |                            |            |            |            |            |            |            |            |
|                                                         |                     | 38                  | <sup>120</sup> D           | resente    | ras i vidi | merinasc   | dialogen   |            |            |            |
| <u>- D 2) C 6</u>                                       | <u>a III</u>        | 37                  | 80                         |            |            | <u> </u>   | <u> </u>   |            |            |            |
| nteraktionskontroll (C)                                 |                     | 36                  | 40 40                      |            |            |            |            |            |            |            |
| Ej vidimerat                                            |                     | 35                  | 0 0                        |            |            |            |            |            |            |            |
| Ordination av                                           | Insatt              | Utsatt I            | Ordination                 | 2016-04-07 | 2016-04-08 | 2016-04-09 | 2016-04-10 | 2016-04-11 | 2016-04-12 | 2016-04-13 |
| <b>Lasix Retard</b><br>Depotkapsel, hård 30 mg          | 2016-03-21          | >                   | ∎ 1 st<br>● Stående po     | ?          | ?          | 1          | 1          | 1          | 1          | 1          |
| OxyContin<br>Depottablett 10 mg                         |                     |                     | Relativ ordination         |            |            |            |            |            |            |            |
| <b>OxyNorm</b><br>Kapsel, hård 5 mg                     | 2016-04-11<br>15.30 | 2016-04-11<br>15.30 | 1 st<br>Engångs po         |            |            |            |            | 1          |            |            |
| Alvedon<br>Tablett med modifierad<br>frisättning 665 mg |                     |                     | Relativ ordination         |            |            |            |            |            |            |            |
| Atarax<br>Filmdragerad tablett 25 m                     | 2016-03-16<br>g     | 2016-04-13<br>15.34 | • 1+1+1+1 st<br>Stående po | ?+?+?+?    | ?+?+?+?    | 1+1+1+1    | 1+1+1+1    | 1+1+1+1    | 1+1+1+1    | 1+1        |
| <b>Zopiklon Pilum</b><br>Filmdragerad tablett 7,5<br>mg | 2016-04-12<br>21.00 | 2016-04-12<br>21.00 | 1 st<br>Engångs po         |            |            |            |            |            | 1          |            |
| : Recept                                                |                     |                     |                            |            |            |            |            |            |            |            |
| Canoderm<br>Kräm, 5 %                                   | 2016-03-17          | >                   | beh<br>Recept              |            |            |            |            |            |            |            |
|                                                         |                     |                     |                            |            |            |            |            |            | NO         | CS         |

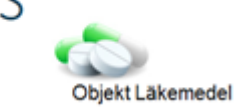

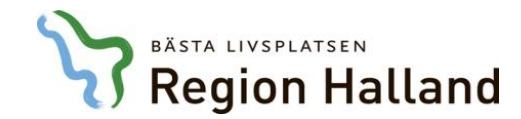

| * | D | Ž | С | 🙇 III |
|---|---|---|---|-------|
|   |   |   |   |       |

23

| Ordination av 🛛 🛆                      | Första dos         | Sista dos            | Vb | Dosering | Enhet | I/Dosa | Admin | Adm.tider         | Längd | Ord.Sign | Reg.Sign. Ord | Uts.Sign | Reg.Sign. Uts | Vårdenhet |
|----------------------------------------|--------------------|----------------------|----|----------|-------|--------|-------|-------------------|-------|----------|---------------|----------|---------------|-----------|
| Behepan Filmdragerad tablett 1 mg      | 2016-04-07 08.00   | >                    |    | 1        | st    |        | ро    | 08.00             |       | EHN      |               |          |               | MedH/     |
| Furix Tablett 40 mg                    | 2016-04-06 14.00   | >                    |    | 1+1+0    | st    |        | ро    | 08.00,14.00,20.00 |       | EHN      |               |          |               | MedH/     |
| Lasix Retard Depotkapsel, hård 30 mg   | 2016-04-07 08.00   | >                    |    | 1        | st    |        | ро    | 08.00             |       | EHN      |               |          |               | MedH/     |
| Omeprazol Bluefish Enterotablett 20 mg | 2016-04-09 08.00   | >                    |    | 1        | st    |        | ро    | 08.00             |       | ABB      | EHN           |          |               | MedH/     |
| OxyNorm Kapsel, hård 5 mg              | 2016-04-11 15.30   | 2016-04-11 15.30 (P) |    | 1        | st    | 1      | ро    | 15.30             |       | AAN      | EHN           | AAN      | EHN           | MedH/     |
| Trombyl Tablett 75 mg                  | 2016-04-07 08.00   | >                    |    | 1        | st    |        | ро    | 08.00             |       | EHN      |               |          |               | MedH/     |
| Zopiklon Pilum Filmdragerad tablett 7, | . 2016-04-12 21.00 | 2016-04-12 21.00 (P) |    | 1        | st    |        | ро    | 21.00             |       | AAH      | EHN           | ААН      | EHN           | MedH/     |

När sjuksköterskor ordinerar med hjälp av **uppdragsgivare** markeras dessa ordinationer med **gul bakgrund**, då dessa ordinationer ännu inte är signerade.

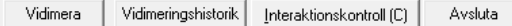

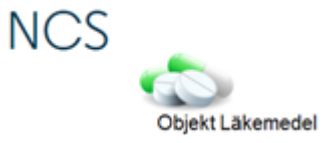

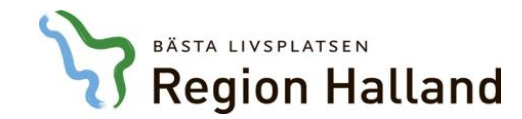

| <u>*</u> D | Ž) C | 🤖 III |
|------------|------|-------|
|------------|------|-------|

23

| Drdination av 🛛 🛆             | Först              | ta dos       | Sista dos           | Vb | Dosering | Enhet | I/Dosa | Admin | Adm.tider         | Längd | Ord.Sign | Reg.Sign. O | rd Uts.Sign | Reg.Sign. Uts | Vårdenhet |
|-------------------------------|--------------------|--------------|---------------------|----|----------|-------|--------|-------|-------------------|-------|----------|-------------|-------------|---------------|-----------|
| Behepan Filmdragerad tablet   | tt 1 mg 2016-      | -04-07 08.00 | >                   |    | 1        | st    |        | ро    | 08.00             |       | EHN      |             |             |               | MedH/     |
| Furix Tablett 40 mg           | 2016-              | -04-06 14.00 | >                   |    | 1+1+0    | st    |        | ро    | 08.00,14.00,20.00 |       | EHN      |             |             |               | MedH/     |
| Lasix Retard Depotkapsel, hår | rd 30 mg 2016-     | -04-07 08.00 | >                   |    | 1        | st    |        | ро    | 08.00             |       | EHN      |             |             |               | MedH/     |
| Omeprazol Bluefish Enterotal  | blett 20 mg 2016-  | -04-09 08.00 | >                   |    | 1        | st    |        | ро    | 08.00             |       | ABB      | EHN         |             |               | MedH/     |
| OxyNorm Kapsel, hård 5 mg     | 2016-              | -04-11 15.30 | 2016-04-11 15.30 (F | P) | 1        | st    | i      | ро    | 15.30             |       | AAN      | EHN         | AAN         | EHN           | MedH/     |
| Trombyl Tablett 75 mg         | 2016-              | -04-07 08.00 | >                   |    | 1        | st    |        | ро    | 08.00             |       | EHN      |             |             |               | MedH/     |
| Zopiklon Pilum Filmdragerad   | d tablett 7, 2016- | -04-12 21.00 | 2016-04-12 21.00 (  | P) | 1        | st    |        | ро    | 21.00             |       | AAH      | EHN         | AAH         | EHN           | MedH/     |

Oavsett om dessa ordinationer är **utsatta eller inte kommer de att presenteras i dialogen för vidimering** och signeras i samband med att läkaren vidimerar ordinationslistan.

Vidimera

/idimeringshistorik

Interaktionskontroll (C) Avsluta

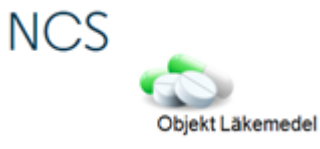

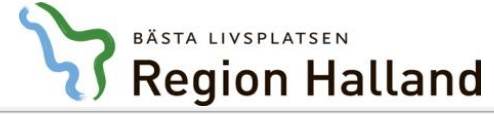

| Tempkurva ×                                                |                       |                     |                       |              |                           |                        |                      |               |            |            |            |     |          |
|------------------------------------------------------------|-----------------------|---------------------|-----------------------|--------------|---------------------------|------------------------|----------------------|---------------|------------|------------|------------|-----|----------|
| <sup>y</sup> atient Admin Hjälp                            |                       |                     |                       |              |                           |                        |                      |               |            |            |            |     |          |
| Avd 41 Medicinavdelning<br>2016-04-12 12 00 (Inskr)        |                       |                     |                       |              |                           |                        |                      |               |            |            |            |     | Rann     |
| 2010/04/12 12:00 (maki)                                    | F                     | lapportterm         |                       |              | 2016-04-12                | 2016-04-13             | 2016-04-14           | 2016-04-15    | 2016-04-16 | 2016-04-17 | 2016-04-18 |     | Kabb     |
|                                                            | 1                     | IEWS                |                       |              |                           |                        |                      |               |            |            |            | _   | Vätskel  |
|                                                            | A                     | ndningsfrekvens     |                       |              |                           |                        |                      |               |            |            |            |     |          |
|                                                            | S                     | aturation utan syr  | gas                   |              |                           |                        |                      |               |            |            |            |     | Ord      |
|                                                            | S                     | aturation med syr   | gas                   |              |                           |                        |                      |               |            |            |            |     |          |
|                                                            | S                     | yrgasmängd          |                       |              |                           |                        |                      |               |            |            |            |     | Dela     |
|                                                            | T                     | emperatur           |                       |              |                           |                        |                      |               |            |            |            |     | In/Ut    |
|                                                            | E                     | lodtryck            |                       |              |                           |                        |                      |               |            |            |            | *   | •        |
|                                                            | -                     | Temp                | Bltr                  |              | idimorinas                | dialogon r             | ာခံေ ဂဓဂဂက           | att högarklig | ka i       |            |            | ^   | Förb/Ver |
|                                                            |                       | 41                  | 240                   | 24 VI        | umennys                   | ulalogen i             | las genom            |               | na I       |            |            | n I |          |
|                                                            |                       | 40                  | 200                   | <u>20</u> Oľ | dinations                 | istan och <sup>.</sup> | välja <b>Vidim</b> o | era.          |            |            |            |     | DosRec   |
|                                                            |                       | 39                  | 160                   | 160          |                           |                        | -                    |               |            |            |            |     |          |
|                                                            |                       |                     | 100                   |              |                           |                        |                      |               |            |            |            | =   |          |
|                                                            |                       | 38                  | 120                   | 120          |                           |                        |                      |               |            |            |            |     |          |
| 🔆 D 🛃 D                                                    | <u>a III</u>          | 37                  | 80                    | Prese        | entation                  | +                      |                      |               |            |            |            |     |          |
| Interaktionskontroll (C)                                   |                       | 36                  | 40                    | Droco        | ntationsdium              |                        |                      |               |            |            |            |     |          |
| Vidimerat 2016-04-18 10.23<br>Elin Holmén, Adm             |                       | 35                  | 0                     | Fiese        | intationsujup             |                        |                      |               |            |            |            |     |          |
| Ordination av                                              | Incatt                | Utcatt              | I Ordination          | Visa u       | utsatta ordinationer frår | NVtf start             | 2016-04-14           | 2016-04-15    | 2016-04-16 | 2016-04-17 | 2016-04-18 |     |          |
|                                                            | Insatt                | otsatt              |                       | Visa u       | utsatta ordinationer      | -                      | 2010-04-14           | 2010-04-15    | 2010-04-10 | 2010-04-17 | 2010-04-10 |     |          |
| 🖃 : Läkemedel                                              |                       |                     |                       | Ordir        | nationshistorik           |                        |                      |               |            |            |            |     |          |
| Mycostatin                                                 | 2016-03-15            | >                   | 2 ml                  | Utdel        | Iningshistorik            |                        | ?                    | ?             | ?          | ?          | ?          |     |          |
| Oral suspension 100000<br>IU/ml                            |                       |                     | Stăende po            | Vidim        | nera                      |                        |                      |               |            |            |            | =   |          |
| Trombyl                                                    | 2015-08-28            | >                   | • 1 st                | Visa I       | äkemedelsnamn             |                        | ?                    | ?             | ?          | ?          | ?          |     |          |
| Tablett 75 mg                                              |                       |                     | Stående po            | Visa s       | substans                  |                        |                      |               |            |            |            |     |          |
| Enalapril Sandoz<br>Tablett 5 mg                           | 2015-11-13            | >                   | 2 st<br>Stående po    | RekO         | rd                        |                        | ?                    | ?             | ?          | ?          | ?          |     |          |
| Claforan<br>Pulver till injektionsvätska<br>lösning        | 2016-04-12<br>, 12.00 | >                   | 3+3+3 g<br>Stående iv | Intera       | aktionskontroll           |                        | ?+?+?                | ?+?+?         | ?+?+?      | ?+?+?      | ?+?+?      |     |          |
| Metronidazole Braun<br>Infusionsvätska, lösning 5<br>mg/ml | 2016-03-15            | >                   | 1+1+1 g<br>Stående sc | ?            | *+?                       | ?+?+?                  | ?+?+?                | ?+?+?         | ?+?+?      | ?+?+?      | ?+?+?      |     |          |
| OxyContin<br>Depottablett 10 mg                            | 2016-04-12<br>12.36   | 2016-04-12<br>12.36 | 1 st<br>Engångs po    | ?            |                           |                        |                      |               |            |            |            |     |          |
| Alvedon                                                    | 2016-01-19            | >                   | 2+2+2 st              | ?            | +?                        | ?+?+?                  | ?+?+?                | ?+?+?         | ?+?+?      | ?+?+?      | ?+?+?      | -   |          |
|                                                            |                       |                     |                       |              |                           |                        |                      |               |            |            |            | . I |          |

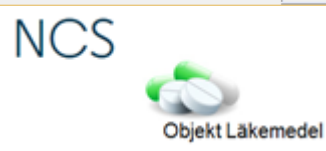

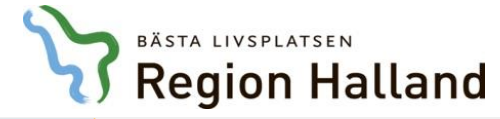

| Patient Admin Hjälp                                                                                                    |                                                                                                    |                          |                                                                                                    |         |                    |                                             |                                                                                                    |                                                                                                    |                                                                                                    |                                             |                                                                                                    |          |        |
|----------------------------------------------------------------------------------------------------|----------------------------------------------------------------------------------------------------|--------------------------|----------------------------------------------------------------------------------------------------|---------|--------------------|---------------------------------------------|----------------------------------------------------------------------------------------------------|----------------------------------------------------------------------------------------------------|----------------------------------------------------------------------------------------------------|---------------------------------------------|----------------------------------------------------------------------------------------------------|----------|--------|
| Avd 41 Medicinavdelning                                                                                                    |                                                                                                    |                          |                                                                                                    |         |                    |                                             |                                                                                                    |                                                                                                    |                                                                                                    |                                             |                                                                                                    |          |        |
| 2016-04-12 12.00 (Inskr)                                                                                                    | R                                                                                                    | apportterm               |                                                                                                    |         | 2016-04-12         | 2016-04-13                                  | 2016-04-14                                                                                                | 2016-04-15                                                                                                | 2016-04-16                                                                                                | 2016-04-17                                  | 2016-04-18                                                                                                | <u> </u> | Карр   |
|                                                                                                    | N                                                                                                    | IEWS                     |                                                                                                    |         |                    |                                             |                                                                                                    |                                                                                                    |                                                                                                    |                                             |                                                                                                    |          | Vätske |
|                                                                                                    | A                                                                                                    | ndningsfrekven           | 5                                                                                                    |         |                    |                                             |                                                                                                    |                                                                                                    |                                                                                                    |                                             |                                                                                                    |          |        |
|                                                                                                    | S                                                                                                    | aturation utan s         | /rgas                                                                                                    |         |                    |                                             |                                                                                                    |                                                                                                    |                                                                                                    |                                             |                                                                                                    |          | Ord    |
|                                                                                                    | S                                                                                                    | aturation med s          | /rgas                                                                                                    |         |                    |                                             |                                                                                                    |                                                                                                    |                                                                                                    |                                             |                                                                                                    |          |        |
|                                                                                                    | S                                                                                                    | yrgasmängd               |                                                                                                    |         |                    |                                             |                                                                                                    |                                                                                                    |                                                                                                    |                                             |                                                                                                    | -        | Dela   |
|                                                                                                    | Т                                                                                                    | emperatur                |                                                                                                    |         |                    |                                             |                                                                                                    |                                                                                                    |                                                                                                    |                                             |                                                                                                    |          | In/U   |
|                                                                                                    | В                                                                                                    | lodtryck                 |                                                                                                    |         |                    |                                             |                                                                                                    |                                                                                                    |                                                                                                    |                                             |                                                                                                    |          |        |
|                                                                                                    | -                                                                                                    | Temp                     | Bltr                                                                                                    | Puls    |                    |                                             |                                                                                                    |                                                                                                    |                                                                                                    |                                             |                                                                                                    | <b>^</b> | Förb/V |
|                                                                                                    | _                                                                                                    | 41                       | 240                                                                                                    |         | <b>6</b> 0         |                                             |                                                                                                    |                                                                                                    |                                                                                                    |                                             |                                                                                                    | — n í    |        |
|                                                                                                    | _                                                                                                    | 40                       | 200                                                                                                    | Det     | framgår            | rutan till vä                               | inster när <b>se</b>                                                                                      | enaste vidin                                                                                              | nering                                                                                                    |                                             |                                                                                                    |          | DosRe  |
|                                                                                                    |                                                                                                    | 39                       | 160                                                                                                    | ske     | tt och av          | vem Vidime                                  | ering <b>ska utf</b>                                                                                      | jöras enligt                                                                                              | rutin                                                                                                    |                                             |                                                                                                    |          |        |
|                                                                                                    |                                                                                                    |                          | 100                                                                                                    | 67.01   |                    |                                             | ona ac                                                                                                    | orao oringe                                                                                               |                                                                                                    |                                             |                                                                                                    | =        |        |
|                                                                                                    |                                                                                                    | 38                       | 120                                                                                                    | TOL I   | акетесе            | isordination                                | <b>).</b>                                                                                                 |                                                                                                    |                                                                                                    |                                             |                                                                                                    |          |        |
|                                                                                                    |                                                                                                    |                          |                                                                                                    |         |                    |                                             |                                                                                                    |                                                                                                    |                                                                                                    |                                             |                                                                                                    |          |        |
| * D 🔰 D                                                                                                    | a III -                                                                                                    | 37                       | 80                                                                                                    | 80      |                    |                                             |                                                                                                    |                                                                                                    |                                                                                                    |                                             |                                                                                                    |          |        |
| Providence Control (C)                                                                                                    | <u></u>                                                                                                    | 37<br>36                 | 80 40                                                                                                    | 40      |                    |                                             |                                                                                                    |                                                                                                    |                                                                                                    |                                             |                                                                                                    |          |        |
| D D D D D D D D D D D D D D D D D D D                                                                                                    | <u></u>                                                                                                    | 37<br>36<br>35           | 80<br>40<br>0                                                                                                    | 40<br>0 |                    |                                             |                                                                                                    |                                                                                                    |                                                                                                    |                                             |                                                                                                    |          |        |
| D     D     D | Insatt                                                                                                    | 37<br>36<br>35<br>Utsatt | 80<br>40<br>0<br> I   Ordination                                                                                                    | 40      | 2016-04-12         | 2016-04-13                                  | 2016-04-14                                                                                                | 2016-04-15                                                                                                | 2016-04-16                                                                                                | 2016-04-17                                  | 2016-04-18                                                                                                |          |        |
| D     D     D | Insatt                                                                                                    | 37<br>36<br>35<br>Utsatt | 80<br>40<br>0<br> I  Ordination                                                                                                    | 40      | 2016-04-12         | 2016-04-13                                  | 2016-04-14                                                                                                | 2016-04-15                                                                                                | 2016-04-16                                                                                                | 2016-04-17                                  | 2016-04-18                                                                                                |          |        |
| D     D     D     Interaktionskontroll (C)      Vidimerat 2016-04-18 10.23 Elin Holmén, Adm      Ordination av      Elikemedel      Mycostatin                                                                                                    | Insatt                                                                                                    | 37<br>36<br>35<br>Utsatt | 80<br>40<br>0<br>I Ordination                                                                                                    | 40      | 2016-04-12         | 2016-04-13                                  | 2016-04-14                                                                                                | 2016-04-15                                                                                                | 2016-04-16                                                                                                | 2016-04-17                                  | 2016-04-18                                                                                                | -        |        |
| D     D     D     Interaktionskontroll (C) Vidimerat 2016-04-18 10.23 Elin Holmén, Adm Ordination av      : Läkemedel     Mycostatin     Oral suspension 100000 IU/ml                                                                                                    | Insatt 2016-03-15                                                                                            | 37<br>36<br>35<br>Utsatt | 80<br>40<br>0<br>I Ordination<br>2 ml<br>Stående po                                                                                                    | 40      | 2016-04-12         | 2016-04-13                                  | 2016-04-14                                                                                                | 2016-04-15                                                                                                | 2016-04-16                                                                                                | 2016-04-17                                  | 2016-04-18                                                                                                |          |        |
|                                                                                                    | Insatt<br>2016-03-15<br>2015-08-28                                                                           | 37<br>36<br>35<br>Utsatt | 80<br>40<br>0<br>I Ordination<br>Stående po<br>1 st<br>Stående po                                                                                                    | 40      | 2016-04-12         | 2016-04-13 ? ? ?                            | 2016-04-14 ? ?                                                                                            | 2016-04-15                                                                                                | 2016-04-16                                                                                                | 2016-04-17 ? ? ?                            | 2016-04-18<br>?<br>?                                                                                      |          |        |
|                                                                                                    | Insatt<br>2016-03-15<br>2015-08-28<br>2015-11-13                                                             | 37<br>36<br>35<br>Utsatt | 80<br>40<br>0<br>I Ordination<br>2 ml<br>Stående po<br>1 st<br>Stående po<br>2 st<br>Stående po<br>2 st                                                                               | 40      | 2016-04-12         | 2016-04-13<br>?<br>?<br>?                   | 2016-04-14<br>?<br>?<br>?<br>?                                                                            | 2016-04-15<br>?<br>?<br>?                                                                                 | 2016-04-16<br>?<br>?<br>?                                                                                 | 2016-04-17<br>?<br>?<br>?<br>?              | 2016-04-18<br>?<br>?<br>?<br>?                                                                            | E        |        |
|                                                                                                    | Insatt<br>2016-03-15<br>2015-08-28<br>2015-11-13<br>2016-04-12<br>12.00                                      | 37<br>36<br>35<br>Utsatt | 80<br>40<br>0<br>I Ordination<br>Stående po<br>1 Stående po<br>2 st<br>Stående po<br>2 st<br>Stående po<br>3+3+3 g<br>Stående iv                                                      | 40      | 2016-04-12         | 2016-04-13<br>?<br>?<br>?<br>?+?+?          | 2016-04-14<br>?<br>?<br>?<br>?<br>?<br>?<br>?                                                             | 2016-04-15<br>?<br>?<br>?<br>?<br>?<br>?<br>?                                                             | 2016-04-16<br>?<br>?<br>?<br>?<br>?+?+?                                                                   | 2016-04-17<br>?<br>?<br>?<br>?<br>?<br>?    | 2016-04-18<br>?<br>?<br>?<br>?<br>?<br>?                                                                  |          |        |
|                                                                                                    | Insatt<br>2016-03-15<br>2015-08-28<br>2015-11-13<br>2016-04-12<br>12.00<br>2016-03-15                        | 37<br>36<br>35<br>Utsatt | 80<br>40<br>0<br>I Ordination<br>Stående po<br>2 ml<br>Stående po<br>2 st<br>Stående po<br>2 st<br>Stående po<br>3+3+3 g<br>Stående iv<br>1+1+1 g<br>Stående sc                       | 40      | 2016-04-12 ? ? ?+? | 2016-04-13<br>?<br>?<br>?<br>?+?+?<br>?+?+? | 2016-04-14<br>?<br>?<br>?<br>?<br>?<br>?<br>?<br>?<br>?<br>?<br>?<br>?<br>?<br>?<br>?<br>?<br>?<br>?<br>? | 2016-04-15<br>?<br>?<br>?<br>?<br>?<br>?<br>?<br>?<br>?<br>?<br>?<br>?<br>?<br>?<br>?<br>?<br>?<br>?<br>? | 2016-04-16<br>?<br>?<br>?<br>?+?+?<br>?+?+?                                                               | 2016-04-17<br>?<br>?<br>?<br>?+?+?<br>?+?+? | 2016-04-18<br>?<br>?<br>?<br>?+?+?<br>?+?+?                                                               |          |        |
| Interaktionskontroll (∩)       Vidimerat 2016-04-18 10.23       Elin Holmén, Adm       Ordination av       Image: state state st                                                                                                    | Insatt<br>2016-03-15<br>2015-08-28<br>2015-11-13<br>2016-04-12<br>12.00<br>2016-03-15<br>2016-04-12<br>12.36 | 37<br>36<br>35<br>Utsatt | 80<br>40<br>0<br>I Ordination<br>Stående po<br>2 st<br>Stående po<br>2 st<br>Stående po<br>3+3+3 g<br>Stående iv<br>1+1+1 g<br>Stående sc<br>1 st<br>Stående sc<br>1 st<br>Stående so | 40      | 2016-04-12 ? ? ? ? | 2016-04-13<br>?<br>?<br>?<br>?+?+?<br>?+?+? | 2016-04-14<br>?<br>?<br>?<br>?<br>?<br>?<br>?<br>?<br>?<br>?<br>?<br>?<br>?<br>?<br>?<br>?<br>?<br>?<br>? | 2016-04-15<br>?<br>?<br>?<br>?<br>?<br>?<br>?<br>?<br>?<br>?<br>?<br>?<br>?<br>?<br>?<br>?<br>?<br>?<br>? | 2016-04-16<br>?<br>?<br>?<br>?<br>?<br>?<br>?<br>?<br>?<br>?<br>?<br>?<br>?<br>?<br>?<br>?<br>?<br>?<br>? | 2016-04-17<br>?<br>?<br>?<br>?+?+?<br>?+?+? | 2016-04-18<br>?<br>?<br>?<br>?<br>?<br>?<br>?<br>?<br>?<br>?<br>?<br>?<br>?<br>?<br>?<br>?<br>?<br>?<br>? | E        |        |

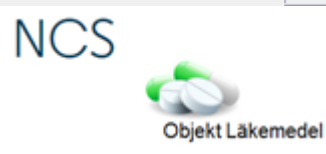

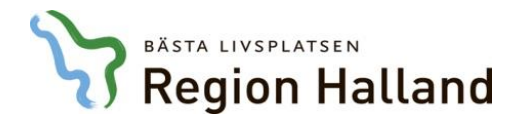

#### Förenklad hantering av relativa ordinationer

(ordinationer kopplade till en specifik händelse)

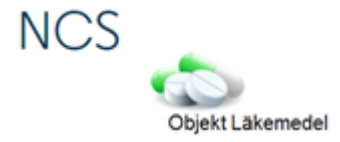

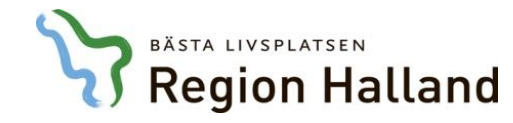

| it Aumin Hjaip                                                    |                     |                     |                                                  |            |               |                |               |               |                          |               |
|-------------------------------------------------------------------|---------------------|---------------------|--------------------------------------------------|------------|---------------|----------------|---------------|---------------|--------------------------|---------------|
|                                                                   |                     |                     |                                                  |            |               |                |               |               | Interaktionskontroll (C) | D 🄰 D 👼 III   |
| rdination av                                                      | Insatt              | Utsatt              | I Ordination                                     | 2016-04-12 | 2016-04-13    | 2016-04-14     | 2016-04-15    | 2016-04-16    | 2016-04-17               | 2016-04-18    |
| : Läkemedel                                                       |                     |                     |                                                  |            |               |                |               |               |                          |               |
| <b>Mycostatin</b><br>Oral suspension 100000<br>IU/ml              | 2016-03-15          | >                   | 2 ml<br>Stående po                               |            | ?             | ?              | ?             | ?             | ?                        | ?             |
| <b>Trombyl</b><br>Tablett 75 mg                                   | 2015-08-28          | >                   | 1 st<br>Stående po                               |            | ?             | ?              | ?             | ?             | ?                        | ?             |
| Enalapril Sandoz<br>Tablett 5 mg                                  | 2015-11-13          | >                   | 2 st<br>Stående p <u>o</u>                       |            | ?             | ?              | ?             | ?             | ?                        | ?             |
| Claforan<br>Pulver till injektionsvätska,<br>lösning              | 2016-04-12<br>12.00 | >                   | <sup>3+3+3</sup> g<br>Stående iv                 | enklad     | hantering     | j av relat     | iva ordin     | ationer       | ?+?+?                    | ?+?+?         |
| <b>Metronidazole Braun</b><br>Infusionsvätska, lösning 5<br>mg/ml | 2016-03-15          | >                   | 1+1+1 g<br>Stående s                             | (ordinat   | ioner kopplad | de till en spe | ecifik händel | se)           | ?+?+?                    | ?+?+?         |
| OxyContin<br>Depottablett 10 mg                                   | 2016-04-12<br>12.36 | 2016-04-12<br>12.36 | 1 st<br>Engångs po                               | ?          |               |                |               |               |                          |               |
| Alvedon<br>Tablett med modifierad<br>frisättning 665 mg           | 2016-01-19          | >                   | 2+2+2 st<br>Stående po                           | ?+?        | ?+?+?         | ?+?+?          | ?+?+?         | ?+?+?         | ?+?+?                    | ?+?+?         |
| Madopark Depot<br>Depotkapsel, hård 100<br>mg/25 mg               | 2016-03-15          | >                   | 1+1+1+1+1+1 st<br>Stående po                     | ?+?+?      | ?+?+?+?+?+?+? | ?+?+?+?+?+?+?  | ?+?+?+?+?+?+? | ?+?+?+?+?+?+? | ?+?+?+?+?+?+?            | ?+?+?+?+?+?+? |
| <b>Stesolid</b><br>Tablett 5 mg                                   |                     |                     | • Relativ ordination                             |            |               |                |               |               |                          |               |
| <b>Temesta</b><br>Tablett 1 mg                                    | 2016-03-15          | >                   | <ul> <li>1+1+1 st</li> <li>Stående po</li> </ul> | ?+?        | ?+?+?         | ?+?+?          | ?+?+?         | ?+?+?         | ?+?+?                    | ?+?+?         |
| : Recept                                                          |                     |                     |                                                  |            |               |                |               |               |                          |               |
| Warfarin Orion<br>Tablett, 2,5 mg                                 | 2016-03-17          | 2016-04-12          | ∎ × <sup>st</sup> <sub>Recept</sub>              |            |               |                |               |               |                          |               |
| <b>OxyNorm</b><br>Kapsel, hård, 5 mg                              | 2016-03-17          | 2016-04-12          | ∎ × <sup>1 st</sup><br>Recept                    |            |               |                |               |               |                          |               |
| Atarax<br>Filmdragerad tablett, 25<br>mg                          | 2016-03-17          | 2016-04-12          | 1 st<br>Recept                                   |            |               |                |               |               |                          |               |
| Citalopram Teva<br>Filmdragerad tablett, 10                       | 2016-03-17          | 2016-04-12          | 1+0+0+0 st<br>Recept                             |            |               |                |               |               |                          |               |

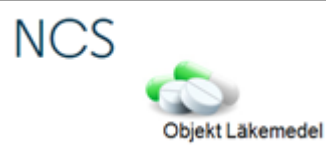

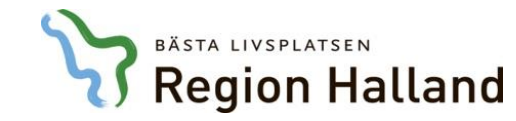

| Т | e | m | pl | ku | rv | a | 2 |
|---|---|---|----|----|----|---|---|
|   |   |   |    |    |    |   |   |

| Tempkurva 🗙                                                    |                     |                     |                                                  |                         |               |               |               |               |                          |               |         |
|----------------------------------------------------------------|---------------------|---------------------|--------------------------------------------------|-------------------------|---------------|---------------|---------------|---------------|--------------------------|---------------|---------|
| atient Admin Hjälp                                             |                     |                     |                                                  |                         |               |               |               |               |                          |               |         |
|                                                                |                     |                     |                                                  |                         |               |               |               |               | Interaktionskontroll (C) | - D 🄰 D 🧋     | Aar Rar |
| Ordination av                                                  | Insatt              | Utsatt              | I Ordination                                     | 2016-04-12              | 2016-04-13    | 2016-04-14    | 2016-04-15    | 2016-04-16    | 2016-04-17               | 2016-04-18    | Vätsl   |
| 🖃 : Läkemedel                                                  |                     |                     |                                                  |                         |               |               |               |               |                          |               | Or      |
| <b>Mycostatin</b><br>Oral suspension 100000<br>IU/ml           | 2016-03-15          | >                   | 2 ml<br>Stående po                               |                         | ?             | ?             | ?             | ?             | ?                        | ?             |         |
| Trombyl<br>Tablett 75 mg                                       | 2015-08-28          | >                   | ∎ 1 st<br>● Stående po                           |                         | ?             | ?             | ?             | ?             | ?                        | ?             | In/l    |
| <b>Enalapril Sandoz</b><br>Tablett 5 mg                        | 2015-11-13          | >                   | 2 st<br>Stående po                               |                         | ?             | ?             | ?             | ?             | ?                        | ?             | Förb/   |
| Claforan<br>→ Pulver till injektionsvätska,                    | 2016-04-12<br>12.00 | >                   | 3+3+3 g<br>Ståend                                | ?                       | ?+?+?         | ?+?+?         | ?+?+?         | ?+?+?         | ?+?+?                    | ?+?+?         | DosF    |
| Metronidazole Braun<br>Infusionsvätska, lösning 5<br>mg/ml     | 2016-03-15          | >                   | ståend dub                                       | ordinat<br>pelklicka på | önskad rad f  | ör att öppna  | ordinations   | dialogen.     | ?+?+?                    | ?+?+?         |         |
| OxyContin<br>Depottablett 10 mg                                | 2016-04-12<br>12.36 | 2016-04-12<br>12.36 | 1 st<br>Engångs po                               | ?                       |               |               |               |               |                          |               |         |
| <b>Alvedon</b><br>Tablett med modifierad<br>frisättning 665 mg | 2016-01-19          | >                   | 2+2+2 st<br>Stående po                           | ?+?                     | ?+?+?         | ?+?+?         | ?+?+?         | ?+?+?         | ?+?+?                    | ?+?+?         | =       |
| Madopark Depot<br>Depotkapsel, hård 100<br>mg/25 mg            | 2016-03-15          | >                   | 1+1+1+1+1+1+1 st<br>Stående po                   | ?+?+?+?                 | ?+?+?+?+?+?+? | ?+?+?+?+?+?+? | ?+?+?+?+?+?+? | ?+?+?+?+?+?+? | ?+?+?+?+?+?+?            | ?+?+?+?+?+?+? |         |
| <b>Stesolid</b><br>Tablett 5 mg                                |                     |                     | e Relativ ordination                             |                         |               |               |               |               |                          |               |         |
| <b>Temesta</b><br>Tablett 1 mg                                 | 2016-03-15          | >                   | <ul> <li>1+1+1 st</li> <li>Stående po</li> </ul> | ?+?                     | ?+?+?         | ?+?+?         | ?+?+?         | ?+?+?         | ?+?+?                    | ?+?+?         |         |
| 🖃 : Recept                                                     |                     |                     |                                                  |                         |               |               |               |               |                          |               |         |
| Warfarin Orion<br>Tablett, 2,5 mg                              | 2016-03-17          | 2016-04-12          | ∎ × <sup>st</sup><br>Recept                      |                         |               |               |               |               |                          |               |         |
| <b>OxyNorm</b><br>Kapsel, hård, 5 mg                           | 2016-03-17          | 2016-04-12          | X <sup>1 st</sup><br>Recept                      |                         |               |               |               |               |                          |               |         |
| Atarax<br>Filmdragerad tablett, 25<br>mg                       | 2016-03-17          | 2016-04-12          | 1 st<br>Recept                                   |                         |               |               |               |               |                          |               |         |
| <b>Citalopram Teva</b><br>Filmdragerad tablett, 10<br>mg       | 2016-03-17          | 2016-04-12          | 1+0+0+0 st<br>Recept                             |                         |               |               |               |               |                          |               | -       |
|                                                                |                     |                     | 4                                                |                         |               |               |               |               |                          |               | Þ       |
|                                                                |                     |                     |                                                  |                         |               |               |               |               |                          |               |         |

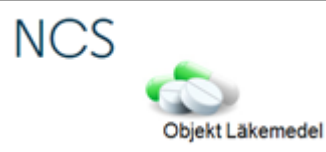

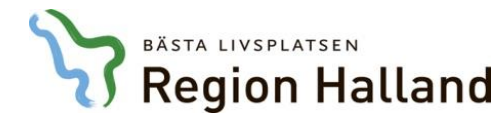

| Tempkurva | x |  |
|-----------|---|--|
|           |   |  |

|                                                                |                     |                     |                                             | Ändra Ordinationen relativt 19670406-M545 Testkvist, Elin 🖉 D 🙇 III                                                                                                    | Rapp     |
|----------------------------------------------------------------|---------------------|---------------------|---------------------------------------------|----------------------------------------------------------------------------------------------------|----------|
| Ordination av                                                  | Insatt              | Utsatt              | I Ordination                                | Utsätt Ändra Äterinsätt Signera Makulera 2016-04-18                                                                                                    | Vätskeb  |
| : Läkemedel                                                    |                     |                     |                                             | Ordination av LäkemedelUppdragsgivare                                                                                                    | Ord      |
| <b>Mycostatin</b><br>Oral suspension 100000<br>IU/ml           | 2016-03-15          | >                   | 2 ml<br>Stående po                          | • Godkända läkemedel         • C Icke godkända läkemedel         • Favorit <u>BekOrd         Läkem/subst         FASS         Gen direktiv ord         ·         Spädning/Iillsats         ·         ·         ·         </u> | Dela     |
| <b>Trombyl</b><br>Tablett 75 mg                                | 2015-08-28          | >                   | 1 st<br>Stående po                          | Form Tablett ?                                                                                                    | In/Ut    |
| Enalapril Sandoz<br>Tablett 5 mg                               | 2015-11-13          | >                   | 2 st<br>Stående po                          | Ordination ?                                                                                                    | Förb/Ver |
| Claforan<br>Pulver till injektionsvätska,<br>lösning           | 2016-04-12<br>12.00 | >                   | 3+3+3 g<br>Stående iv                       | Ordinationstyp     Engångs     Instruktion     Ber. Dos       Dosering     Enhet     Motsvarar                                                                                                    | DosRec.  |
| Metronidazole Braun<br>Infusionsvätska, lösning 5<br>mg/ml     | 2016-03-15          | >                   | 1+1+1 g<br>Stående sc                       |                                                                                                    |          |
| OxyContin<br>Depottablett 10 mg                                | 2016-04-12<br>12.36 | 2016-04-12<br>12.36 | ∎ <b>:</b> <sup>1 st</sup> Önsk             | ade förändringar görs direkt i ordinationsdialogen och sparas.                                                                                                    |          |
| <b>Alvedon</b><br>Tablett med modifierad<br>frisättning 665 mg | 2016-01-19          | >                   | 2+2+2 st<br>Stående po                      | 2+?+?                                                                                                    |          |
| <b>Madopark Depot</b><br>Depotkapsel, hård 100<br>mg/25 mg     | 2016-03-15          | >                   | 1+1+1+1+1+1 st<br>Stående po                | Utsättning ?+?+?+?+?+?<br>Efter dygn Efter doser                                                                                                    |          |
| <b>Stesolid</b><br>Tablett 5 mg                                |                     |                     | Relativ ordination                          |                                                                                                    |          |
| <b>Temesta</b><br>Tablett 1 mg                                 | 2016-03-15          | >                   | 1+1+1 st<br>Stående po                      | Administration                                                                                                    |          |
| 🖃 : Recept                                                     |                     |                     |                                             | Admin sätt po C Adm som parenteralt                                                                                                    |          |
| Warfarin Orion<br>Tablett, 2,5 mg                              | 2016-03-17          | 2016-04-12          | ∎ × <sup>st</sup> <sub>Recept</sub>         | Admin längd                                                                                                    |          |
| <b>OxyNorm</b><br>Kapsel, hård, 5 mg                           | 2016-03-17          | 2016-04-12          | $\mathbf{I}_{\text{Recept}}^{1 \text{ st}}$ | Spara         Spara + Fler         Interaktionskontroll (C)         Avbryt                                                                                                    |          |
| <b>Atarax</b><br>Filmdragerad tablett, 25<br>mg                | 2016-03-17          | 2016-04-12          | 1 st<br>Recept                              |                                                                                                    |          |
| <b>Citalopram Teva</b><br>Filmdragerad tablett, 10<br>mg       | 2016-03-17          | 2016-04-12          | 1+0+0+0 st<br>Recept                        |                                                                                                    |          |
|                                                                |                     |                     |                                             |                                                                                                    |          |

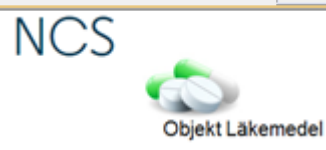

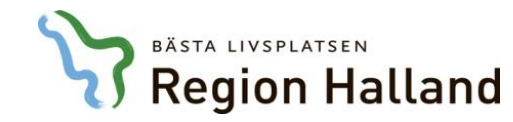

| -  |    |     |   |   |
|----|----|-----|---|---|
| 10 | mr | IFV | a | x |
|    |    |     |   |   |

|                                                                                                    |                                                                                                    |                                                                              |                                                                                                    | Ändra Ordinationen relativt 19670/06-M5/15 Testhvist Flin                                                                                                    | š n 🐊 n 📥 ш           |
|----------------------------------------------------------------------------------------------------|----------------------------------------------------------------------------------------------------|------------------------------------------------------------------------------|----------------------------------------------------------------------------------------------------|----------------------------------------------------------------------------------------------------|-----------------------|
|                                                                                                    |                                                                                                    |                                                                              |                                                                                                    |                                                                                                    |                       |
| dination av                                                                                                    | Insatt                                                                                                  | Utsatt                                                                       | I Ordination                                                                                                    | Utsätt Ändra Återinsätt Signera Makulera                                                                                                    | 2016-04-18            |
| : Läkemedel                                                                                                    |                                                                                                    |                                                                              |                                                                                                    | Ordination av Läkemedel                                                                                                    |                       |
| <b>Mycostatin</b><br>Oral suspension 100000<br>IU/ml                                                                                                    | 2016-03-15                                                                                              | >                                                                            | 2 ml<br>Stående po                                                                                                    | Godkända läkemedel       C Icke godkända läkemedel       Favorit §       BekOrd       Läkem/subst       FASS       Gen direktiv ord         Läkemedel       Stesolid       Spädning/Tillsats | ?                     |
| Trombyl<br>Tablett 75 mg                                                                                                    | 2015-08-28                                                                                              | >                                                                            | 1 st<br>Stående po                                                                                                    | Form Tablett  Styrka 5 mg                                                                                                    | ?                     |
| Enalapril Sandoz<br>Tablett 5 mg                                                                                                    | 2015-11-13                                                                                              | >                                                                            | 2 st<br>Stående po                                                                                                    | Ordination                                                                                                    | ?                     |
| Claforan<br>  Pulver till injektionsvätska,<br>lösning                                                                                                    | 2016-04-12<br>12.00                                                                                     | >                                                                            | 3+3+3 g<br>Stående iv                                                                                                    | Ordinationstyp     Engångs        Dosering     Enhet     Motsvarar       1     At                                                                                                    | ?+?+?                 |
| Metronidazole Braun<br>Infusionsvätska, lösning 5                                                                                                    | 2016-03-15                                                                                              | >                                                                            | 1+1+1 g<br>∎ Stående sc                                                                                                    |                                                                                                    | ?+?+?                 |
| mg/ml                                                                                                    |                                                                                                    |                                                                              | •                                                                                                    |                                                                                                    |                       |
| mg/mi<br>OxyContin<br>Depottablett 10 mg                                                                                                    | 2016-04-12<br>12.36                                                                                     | 2016-04-12<br>12.36                                                          | ∎ <sup>1 st</sup> Om                                                                                                    | ordinationen inte längre är aktuell kan den tas                                                                                                    |                       |
| mg/ml<br>OxyContin<br>Depottablett 10 mg<br>Alvedon<br>Tablett med modifierad<br>frisättning 665 mg                                                                                                    | 2016-04-12<br>12.36<br>2016-01-19                                                                       | 2016-04-12<br>12.36<br>>                                                     | 1 st<br>Engår<br>2+2+<br>Ståen bort                                                                                                    | ordinationen inte längre är aktuell kan den tas<br>helt genom att välja <b>Makulera</b> .                                                                                                    | ?+?+?                 |
| mg/ml<br>OxyContin<br>Depottablett 10 mg<br>Alvedon<br>Tablett med modifierad<br>frisättning 665 mg<br>Madopark Depot<br>Depotkapsel, hård 100<br>mg/25 mg                                                                                                    | 2016-04-12<br>12.36<br>2016-01-19<br>2016-03-15                                                         | 2016-04-12<br>12.36<br>>                                                     |                                                                                                    | ordinationen inte längre är aktuell kan den tas<br>helt genom att välja <b>Makulera</b> .                                                                                                    | ?+?+?<br>?+?+?+?+?+?= |
| mg/ml OxyContin Depottablett 10 mg Alvedon Tablett med modifierad frisättning 665 mg Madopark Depot Depotkapsel, hård 100 mg/25 mg Stesolid Tablett 5 mg                                                                                                    | 2016-04-12<br>12.36<br>2016-01-19<br>2016-03-15                                                         | 2016-04-12<br>12.36                                                          | <ul> <li>I st<br/>Engår</li> <li>2+2+</li> <li>Ståen</li> <li>I+1+1+1+1+1 s</li> <li>Stående po</li> <li>Relativ ordination</li> </ul>                                                                                                    | ordinationen inte längre är aktuell kan den tas<br>helt genom att välja <b>Makulera</b> .                                                                                                    | ?+?+?<br>?+?+?+?+?+?  |
| Mg/ml OxyContin Depottablett 10 mg Alvedon Tablett med modifierad frisättning 665 mg Madopark Depot Depotkapsel, hård 100 mg/25 mg Stesolid Tablett 5 mg Temesta Tablett 1 mg                                                                                                    | 2016-04-12<br>12.36<br>2016-01-19<br>2016-03-15<br>2016-03-15                                           | 2016-04-12<br>12.36<br>>                                                     | I st Engår<br>2+2+<br>Ståen I 1 st Engår<br>bort bort I 1+1+1+1+1+1 st Stående po Relativ ordination 1+1+1 st Stående po                                                                                                    | ordinationen inte längre är aktuell kan den tas<br>helt genom att välja Makulera.                                                                                                    | ?+?+?<br>?+?+?        |
| mg/ml OxyContin Depottablett 10 mg Alvedon Tablett med modifierad frisättning 665 mg Madopark Depot Depotkapsel, hård 100 mg/25 mg Stesolid Tablett 5 mg Temesta Tablett 1 mg : Recept                                                                                              | 2016-04-12<br>12.36<br>2016-01-19<br>2016-03-15<br>2016-03-15                                           | 2016-04-12<br>12.36                                                          | I st Engår<br>2+2+<br>Ståen<br>U 1+1+1+1+1+1 s<br>Stående po<br>Relativ ordination<br>1+1+1 st<br>Stående po                                                                                                    | ordinationen inte längre är aktuell kan den tas<br>helt genom att välja Makulera.                                                                                                    | <pre></pre>           |
| mg/ml OxyContin Depottablett 10 mg Alvedon Tablett med modifierad frisättning 665 mg Madopark Depot Depotkapsel, hård 100 mg/25 mg Stesolid Tablett 5 mg Temesta Tablett 1 mg : Recept Warfarin Orion Tablett, 2,5 mg                                                               | 2016-04-12<br>12.36<br>2016-01-19<br>2016-03-15<br>2016-03-15<br>2016-03-17                             | 2016-04-12<br>12.36<br>><br>><br>><br>2016-04-12                             | <ul> <li>I st<br/>Engår</li> <li>2+2+<br/>Ståen</li> <li>Stående po</li> <li>Relativ ordination</li> <li>1+1+1 st<br/>Stående po</li> <li>Relativ ordination</li> <li>1+1+1 st<br/>Stående po</li> </ul>                                                                                                    | ordinationen inte längre är aktuell kan den tas<br>helt genom att välja Makulera.                                                                                                    | <pre></pre>           |
| mg/ml OxyContin Depottablett 10 mg Alvedon Tablett med modifierad frisättning 665 mg Madopark Depot Depotkapsel, hård 100 mg/25 mg Stesolid Tablett 5 mg Temesta Tablett 1 mg : Recept Warfarin Orion Tablett, 2,5 mg OxyNorm Kapsel, hård, 5 mg                                    | 2016-04-12<br>12.36<br>2016-01-19<br>2016-03-15<br>2016-03-15<br>2016-03-17<br>2016-03-17               | 2016-04-12<br>12.36<br>><br>><br>><br>2016-04-12<br>2016-04-12               | <ul> <li>I st<br/>Engår</li> <li>2+2+,<br/>Ståen</li> <li>Stående po</li> <li>Relativ ordination</li> <li>1+1+1+1 st<br/>Stående po</li> <li>Recept</li> <li>X st<br/>Recept</li> <li>X st<br/>Recept</li> </ul>                                                                                                    | ordinationen inte längre är aktuell kan den tas<br>helt genom att välja Makulera.                                                                                                    | <pre></pre>           |
| mg/ml OxyContin Depottablett 10 mg Alvedon Tablett med modifierad frisättning 665 mg Madopark Depot Depotkapsel, hård 100 mg/25 mg Stesolid Tablett 5 mg Temesta Tablett 1 mg : Recept Warfarin Orion Tablett, 2,5 mg OxyNorm Kapsel, hård, 5 mg Atarax Filmdragerad tablett, 25 mg | 2016-04-12<br>12.36<br>2016-01-19<br>2016-03-15<br>2016-03-15<br>2016-03-17<br>2016-03-17<br>2016-03-17 | 2016-04-12<br>12.36<br>><br>><br>><br>2016-04-12<br>2016-04-12<br>2016-04-12 | <ul> <li>I st<br/>Engår<br/>2+2+<br/>Ståen</li> <li>Bort</li> <li>bort</li> <li>I+1+1+1+1+1+1 st<br/>Stående po</li> <li>Relativ ordination</li> <li>I+1+1 st<br/>Stående po</li> <li>Recept</li> <li>X st<br/>Recept</li> <li>X st<br/>Recept</li> <li>X st<br/>Recept</li> <li>X st<br/>Recept</li> <li>X st<br/>Recept</li> <li>X st<br/>Recept</li> </ul> | ordinationen inte längre är aktuell kan den tas<br>helt genom att välja Makulera.                                                                                                    | <pre></pre>           |

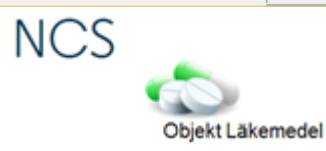

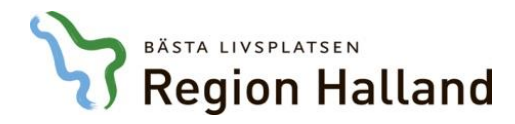

Varningsmeddelande kommer visas då tidpunkter långt framåt i tiden anges felaktigt.

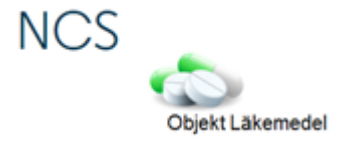

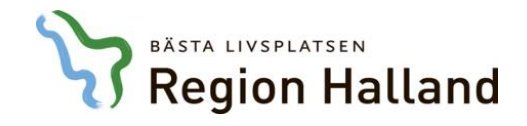

| 9670406-M545<br>estkvist, Elin<br>vinna 49           |            |                    |                        |        |            |            |            |            |            |            |            |          | !     |
|------------------------------------------------------|------------|--------------------|------------------------|--------|------------|------------|------------|------------|------------|------------|------------|----------|-------|
| Tempkurva ×                                          |            |                    |                        |        |            |            |            |            |            |            |            |          |       |
| Patient Admin Hjälp                                  |            |                    |                        |        |            |            |            |            |            |            |            |          |       |
| Avd 41 Medicinavdelning                              | R          | apportterm         |                        |        | 2016-04-12 | 2016-04-13 | 2016-04-14 | 2016-04-15 | 2016-04-16 | 2016-04-17 | 2016-04-18 | <b>^</b> |       |
| 2016-04-12 12.00 (Inskr)                             | N          | IEWS               |                        |        |            |            |            |            |            |            |            |          | Rap   |
|                                                      | A          | ndningsfrekvens    |                        |        |            |            |            |            |            |            |            |          | Vätel |
|                                                      | S          | aturation utan syr | gas                    |        |            |            |            |            |            |            |            |          | VULSK |
|                                                      | S          | aturation med syr  | gas                    |        |            |            |            |            |            |            |            | -        | Or    |
|                                                      |            | Temp               | Vari                   | ninas  | modda      | alanda k   | ommo       | r vieae d  | 4å         |            |            |          | 1     |
|                                                      |            | 40                 | Van                    | iniga  |            |            |            | 1 1343 (   | Ja         |            |            |          | Del   |
|                                                      |            | 39                 | tidpun                 | kter l | ångt fr    | amåt i ti  | iden an    | ges fela   | aktigt 🛛   |            |            |          |       |
| 🔆 D 🤰 D 🥻                                            | 🗦 III 👘    |                    |                        |        | •          |            |            | <u> </u>   | •          |            |            | = _      | In/l  |
| Interaktionskontroll (C)                             |            | 38                 | 120                    | 120    |            |            |            |            |            |            |            |          |       |
| Vidimerat 2016-04-18 10.23                           |            | 37                 | 80                     | 80     |            |            |            |            |            |            |            |          | orb/V |
| Elin Holmen, Adm                                     |            | 20                 | ¥0                     | 40     |            |            |            |            |            |            |            |          | DecP  |
| Ordination av                                        | Insatt     | Utsatt             | I Ordination           |        | 2016-04-12 | 2016-04-13 | 2016-04-14 | 2016-04-15 | 2016-04-16 | 2016-04-17 | 2016-04-18 | <u> </u> | DUSIN |
| : Läkemedel                                          |            |                    |                        |        |            |            |            |            |            |            |            | =        |       |
| <b>Mycostatin</b><br>Oral suspension 100000<br>IU/ml | 2016-03-15 | >                  | 2 ml<br>Stående po     |        |            | ?          | ?          | ?          | ?          | ?          | ?          |          |       |
| <b>Trombyl</b><br>Tablett 75 mg                      | 2015-08-28 | >                  | • 1 st<br>• Stående po |        |            | ?          | ?          | ?          | ?          | ?          | ?          |          |       |
| Enalapril Sandoz<br>Tablett 5 mg                     | 2015-11-13 | >                  | 2 st<br>Stående po     |        |            | ?          | ?          | ?          | ?          | ?          | ?          |          |       |
| Claforan                                             | 2016-04-12 | >                  | 3+3+3 m                |        | ?          | 2+2+2      | 7+7+7      | 7+7+7      | ?+?+?      | 7+7+7      | 7+7+7      | -        |       |
|                                                      |            |                    | 4                      |        |            |            |            |            |            |            |            | •        |       |

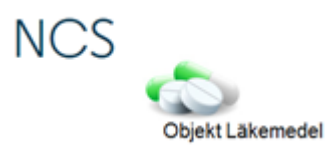

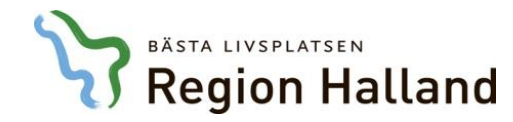

|                                                       | [   | Vy Ordination 19670406-M545 Testkvist, Elin                                                                                                    |            |           |
|-------------------------------------------------------|-----|----------------------------------------------------------------------------------------------------|------------|-----------|
| <b>19670406-M545<br/>Testkvist, Elin</b><br>Kvinna 49 |     | Utsätt Ändra Återinsätt Signera Makulera                                                                                                    |            | 1         |
| Tempkurva 🗙                                           |     |                                                                                                    |            | -         |
| Patient Admin Hjälp                                   |     | Godkända läkemedel     C Icke godkända läkemedel     Favorit §     RekOrd     Läkem/subst     FASS     Gen direktiv ord                                                                |            |           |
| Avd 41 Medicinavdelning                               | Ra  | Läkemedel Alvedon Spädning/Iillsats                                                                                                    | 2016-04-18 |           |
| 2016-04-12 12.00 (Inskr)                              | NE  | Form Filmdragerad tablett                                                                                                    | 2010-04-10 | Rapp      |
|                                                       | An  | Styrka 500 mg                                                                                                    |            |           |
|                                                       | Sat | Ordination                                                                                                    |            | Vätskeb   |
|                                                       | Sat | Ordinationstyp Stående  Relativ Ber. Dos                                                                                                    |            | Ord       |
|                                                       |     | Dosering Enhet Motsvarar Admin tidpunkt                                                                                                    | A          | 1         |
|                                                       |     | 2+2+2 Exempel 1:                                                                                                    |            | Dela      |
|                                                       |     | Om en ordination sätts in och användare välier att                                                                                                    |            | In /11t   |
| 🔆 D 🖉 D 👧 III                                         |     | öndra insöttningstiden till kl.0. skriver 000 i föltet                                                                                                    | =          |           |
| Interaktionskontroll (C)                              | .   |                                                                                                    | L          | Förb/Verk |
| Elin Holmén, Adm                                      |     | for tid                                                                                                    |            |           |
| Ordination av Insatt                                  |     |                                                                                                    | 2016-04-18 | DosRec.   |
| 🖃 : Läkemedel                                         |     | Insättning datum 160418 kl 900                                                                                                    | E          |           |
| Mycostatin 2016-03-                                   | -15 | т Extra dos datum кі dos st Efter dygn Efter doser                                                                                                    | ?          |           |
| Oral suspension 100000<br>IU/ml                       |     | Nästa dos datum 160418 kl 18.00 dos 2 st Datum kl                                                                                                    |            |           |
| Trombyl 2015-08-<br>Tablett 75 mg                     | -28 | Senast utdelad datum kl dos st Permanent Tillfällig Kontroll                                                                                                    | ?          |           |
| Enalapril Sandoz 2015-11<br>Tablett 5 mg              | -13 | Administration       Administration       Administration       Administration       Administration       Administration       Administration       Administration       Administration | ?          |           |
| Claforan 2016-04                                      | -12 | Admin längd 🔽 Takt                                                                                                    | 7+7+7 *    |           |
|                                                       |     | Inkli i vätskebalansen I Admin av pat I Med vid inskr                                                                                                    | •          |           |
|                                                       |     | Spara Spara + Fler Interaktionskontroll (C) Avbryt                                                                                                    |            |           |

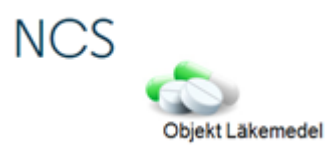

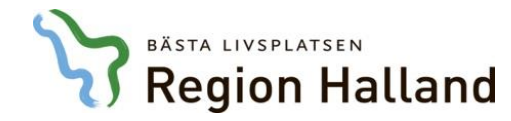

|                                                      |            | Ny Ordination 19670406-M545 Testkvist, Elin                                                                            |            |           |
|------------------------------------------------------|------------|----------------------------------------------------------------------------------------------------|------------|-----------|
| <b>19670406-M545</b><br>Testkvist, Elin<br>Kvinna 49 |            | Utsätt Ändra Återinsätt Signera Makulera                                                                               |            |           |
| Tempkurva 🗙                                          |            |                                                                                                    |            | -         |
| Patient Admin Hjälp                                  |            | Godkända läkemedel     O Icke godkända läkemedel     Favorit      EekOrd     Läkem/subst     FASS     Gen direktiv ord |            |           |
| Avd 41 Medicinavdelning                              | Ra         | Läkemedel Alvedon Spädning/Tillsats                                                                                    | 2016-04-18 |           |
| 2016-04-12 12.00 (Inskr)                             | N          | Form Filmdragerad tablett                                                                                              |            | Rapp      |
|                                                      | A          | Styrka 500 mg 💌                                                                                                    |            | 1/11/1    |
|                                                      | Sa         |                                                                                                    |            | Vatskeb   |
|                                                      | Sa         | Ordinationstyp Stående   Relativ Instruktion Ber. Dos                                                                  | •          | Ord       |
|                                                      |            | Dosering Enhet Motsvarar Admin tidpunkt                                                                                | A          | 1         |
|                                                      |            | 2+2+2+2 st 🔽 00.00,06.00,12.00,18.00 💌                                                                                 |            | Dela      |
|                                                      |            |                                                                                                    |            | In/Ut     |
|                                                      |            | kommer detta generera att insättningstidpunkten                                                                        | =          |           |
| Interaktionskontroll (U)                             |            | blir <b>900 timmar framåt i tiden</b> och inte kl 09.00.                                                               |            | Förb/Verk |
| Vidimerat 2016-04-18 10.23<br>Elin Holmén, Adm       |            |                                                                                                    |            |           |
| Ordination av                                        | Insatt     |                                                                                                    | 2016-04-18 | DosRec.   |
| 🖃 : Läkemedel                                        |            | Insättning datum 160526 kl 02.37                                                                                       | E          |           |
| Mycostatin                                           | 2016-03-15 | Extra dos datum ki dos st Efter dygn Efter doser                                                                       | ?          |           |
| Oral suspension 100000                               |            | Nästa dos datum 160526 kl 06.00 dos 2 st Datum kl                                                                      |            |           |
| Trombyl                                              | 2015-08-28 | Senast utdelad datum kl dos st 🗆 Permanent Tillfällig Kontroll                                                         | ?          |           |
| Tablett 75 mg                                        | 2015 00 20 |                                                                                                    |            |           |
| Enalapril Sandoz                                     | 2015-11-13 | Admin sätt no                                                                                                    | ?          |           |
| Tablett 5 mg                                         |            |                                                                                                    |            |           |
| ( latoran                                            | 2016-04-12 | □ Inkli vätskebalansen □ Admin av nat □ Med vid inskr                                                                  | /+/+/      |           |
|                                                      |            |                                                                                                    |            |           |
|                                                      |            | Spara     Spara + Fler     Interaktionskontroll (C)     Avbryt                                                         |            |           |
|                                                      |            |                                                                                                    |            |           |

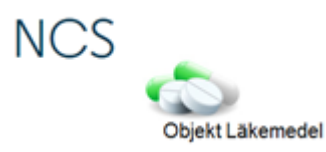

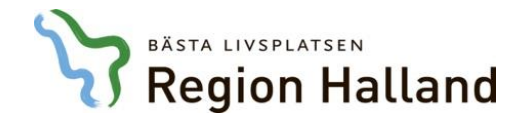

|                                                      |            | Ny Ordination 1967                | 0406-M545 Testkvist, Elin                                                          |            |           |
|------------------------------------------------------|------------|-----------------------------------|------------------------------------------------------------------------------------|------------|-----------|
| <b>19670406-M545</b><br>Testkvist, Elin<br>Kvinna 49 |            | 0 F - F                           | Utsäitt Ändra Återinsäitt Signera Makulera                                         |            | 1         |
| Tempkurva 🗙                                          |            | Urdination av                     |                                                                                    |            | -         |
| Patient Admin Hjälp                                  |            | <ul> <li>Godkända läke</li> </ul> | medel C Icke godkända läkemedel Favorit S RekOrd Läkem/subst FASS Gen direktiv ord |            |           |
| Avd 41 Medicinavdelning                              | Ra         | Läkemedel                         | Alvedon Spädning/ <u>T</u> illsats                                                 | 2016-04-18 |           |
| 2016-04-12 12.00 [Inskr]                             | NE         | Form                              | Filmdragerad tablett                                                               |            | Rapp      |
|                                                      | An         | Styrka                            | 500 mg                                                                             |            | Vätskeb   |
|                                                      | Sat        | Ordination                        |                                                                                    |            |           |
|                                                      | Sat        | Urdinationstyp                    | Stående Relativ Instruktion Ber. Dos                                               |            | Ord       |
|                                                      |            | Dosering                          | Varning                                                                            | <b>^</b>   | 1 Bala    |
|                                                      |            | 2+2+2+2                           | .00,12,00,18,00                                                                    |            |           |
| 🔆 D 🐊 D 🥻                                            |            |                                   | Om angiven datum och tidpunkt <b>ligger mer än 24 timmar</b>                       |            | In/Ut     |
| Interaktionskontroll (C)                             |            |                                   | fremåt i tiden kommer ett verningemeddelende ett visee                             |            |           |
| Vidimerat 2016-04-18 10.23                           |            |                                   |                                                                                    |            | Förb/Verk |
| Elin Holmén, Adm                                     |            |                                   | dar stallningstagande far goras.                                                   | -          | DocRec    |
| Ordination av                                        | Insatt     |                                   |                                                                                    | 2016-04-18 | DUSINEC   |
| 🖃 : Läkemedel                                        |            | Insättning                        | datum 160526 kl 02.37                                                              | E          |           |
| Mycostatin                                           | 2016-03-15 | 🔲 Extra dos                       | datum kl dos st Efter dygn Efter doser                                             | ?          |           |
| Oral suspension 100000<br>IU/ml                      |            | Nästa dos                         | datum 160526 kl 06.00 dos 2 st Datum kl                                            |            |           |
| Trombyl                                              | 2015-08-28 | Senast utdelad                    | datum kl dos st 🗆 Permanent Tillfällig 🗖 Kontroll                                  | ?          |           |
| Tablett 75 mg                                        |            | Administration                    |                                                                                    |            |           |
| Enalapril Sandoz<br>Tablett 5 mg                     | 2015-11-13 | Admin sätt                        | po Adm som parenteralt                                                             | ?          |           |
| Claforan                                             | 2016-04-12 | Admin längd                       | Takt                                                                               | ?+?+? ▼    |           |
|                                                      |            | 🔲 Inklii vätskebal                | insen 🔲 Admin av pat 📄 Med vid inskr                                               | •          |           |
|                                                      |            |                                   | Spara Spara + Fler Interaktionskontroll (C) Avbryt                                 |            |           |
|                                                      |            |                                   |                                                                                    |            |           |

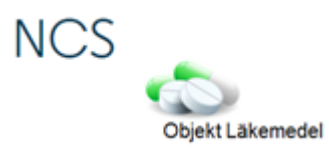

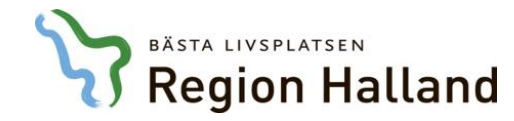

|                                                      |            | Ny Ordination 19670406-N               | M545 Testkvist, Elin      |                                        |                                              |                                        |            | -         |
|------------------------------------------------------|------------|----------------------------------------|---------------------------|----------------------------------------|----------------------------------------------|----------------------------------------|------------|-----------|
| <b>19670406-M545</b><br>Testkvist, Elin<br>Kvinna 49 |            | or c                                   |                           |                                        | Utsätt Ändra                                 | A II Makulera                          |            |           |
| Tempkurva 🗙                                          |            | Urdination av Laker                    | medel 🗾                   |                                        |                                              | Uppdragsgivare                         |            | •         |
| Patient Admin Hjälp                                  |            | <ul> <li>Godkända läkemedel</li> </ul> | C Icke godkända läkemedel |                                        | Favorit <u>§</u> <u>R</u> ekOrd <u>L</u> äke | em/subst FASS Gen direktiv ord         |            |           |
| Avd 41 Medicinavdelning                              | Ra         | Läkemedel Alved                        | don                       |                                        |                                              | Spädning/ <u>T</u> illsats             | 2016-04-18 |           |
| 2016-04-12 12.00 (Inskr)                             | NE         | Form Filmdr                            | Iragerad tablett 📃 💌      |                                        |                                              |                                        |            | Rapp      |
|                                                      | An         | Styrka 500 m                           | ng 🗾                      |                                        |                                              |                                        |            | Vätskeb   |
|                                                      | Sat        | Ordination                             |                           |                                        |                                              |                                        |            |           |
|                                                      | Sat        | Ordinationstyp Ståen                   | nde 🔽                     |                                        |                                              | Relativ Instruktion Ber. Dos           |            | Ord       |
|                                                      |            | Dosering                               | Varning                   | nhet Motsvar                           | ar Admi                                      | n tidpunkt                             | A          | 3         |
|                                                      |            | 2+2+2+2                                | Vanning                   |                                        |                                              | ° .00,12.00,18.00                      |            | Dela      |
| 🔆 D 🄰 D                                              | 9 III      |                                        | Angiven tio               | lpunkt för Insättning är be<br>orrekt? | räknad till 2016-05-26 02.37.                |                                        | =          | In/Ut     |
| Interaktionskontroll (C)                             |            |                                        |                           |                                        |                                              |                                        |            | Förb/Verk |
| Vidimerat 2016-04-18 10.23<br>Elin Holmén, Adm       |            |                                        |                           |                                        | In No.                                       | 1                                      |            |           |
| Ordination av                                        | Insatt     |                                        |                           |                                        |                                              | 1                                      | 2016-04-18 | DosRec    |
| 🖃 : Läkemedel                                        |            | Insättning d                           | datum 160526 kl 02.37     |                                        | Utsättning                                   |                                        | Ξ          |           |
| Mycostatin                                           | 2016-03-15 | 🗖 Extra dos 🛛 d                        | datum kl                  | dos st                                 | Efter                                        | dygn Efter doser                       | ?          |           |
| IU/ml                                                |            | Nästa dos d                            | datum 160526 kl 06.00     | dos 2 st                               | Datum                                        | kI                                     |            |           |
| Trombyl<br>Tablett 75 mg                             | 2015-08-28 | Senast utdelad d                       | datum ki                  | dos st                                 | Permanent                                    | 🗖 Tillfällig 🔲 Kontroll                | ?          |           |
| Enalapril Sandoz<br>Tablett 5 mg                     | 2015-11-13 | Admin sätt po                          | Adm som parenteralt       |                                        |                                              |                                        | ?          |           |
| Claforan                                             | 2016-04-12 | Admin längd                            | Ta                        | kt                                     | <b>T</b>                                     |                                        | 7+7+7      |           |
|                                                      |            | 🔲 Inkl i vätskebalansen                | 🔲 Admin av pat            | 🔲 Med vid inskr                        |                                              |                                        | •          |           |
|                                                      |            |                                        |                           |                                        | Spara Spara                                  | + Fler Interaktionskontroll (C) Avbryt |            |           |
|                                                      |            |                                        |                           |                                        |                                              |                                        |            |           |

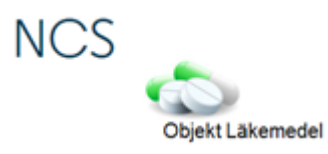

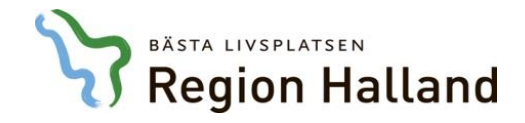

| För | bered läke  | emedel 19    | 670406-M545 1            | Festkvist, E | lin      |                                          |          |                     |          |        |           |                |            |                    |           |           |              |                    |              |
|-----|-------------|--------------|--------------------------|--------------|----------|------------------------------------------|----------|---------------------|----------|--------|-----------|----------------|------------|--------------------|-----------|-----------|--------------|--------------------|--------------|
|     | Val av fört | peredelsety  | o Röntger<br>atum 160418 | Tid          | <b>•</b> | Upp <u>d</u> ragsgiva<br><u>B</u> eräkna | are      |                     |          |        |           |                |            |                    |           |           | 5            | Ž) c               | <u>æ</u> III |
|     | 0           | Irdination a | /                        |              |          |                                          | Dosering | Enh Ord typ         | i Källa  | Insatt | Åtgärd    | Admin tidpunkt | Adm sätt   | Förb typ           | + Tim     | Min       | Nästa dos    | Klinik             | Signatur     |
|     |             | Stesolid T   | ablett 5 mg              |              |          |                                          | eo 1     | st  Engångs         |          |        | Ny ord    |                | po         | Rtg                | -   0     | 30        |              | MedH               | EHN          |
|     |             |              |                          |              |          |                                          |          |                     |          |        |           |                |            |                    |           |           |              |                    |              |
|     |             |              |                          |              |          |                                          | <b>F</b> | L O.                |          |        |           |                |            |                    |           |           |              |                    |              |
|     |             |              |                          |              |          |                                          |          | <b>Del 2</b> :      | lination | aka ya | rkotällaa |                |            |                    |           |           |              |                    |              |
|     |             |              |                          |              |          |                                          |          | felaktiat <b>ti</b> | dnunkt   | ann    | ristalias |                |            |                    |           |           |              |                    |              |
|     |             |              |                          |              |          |                                          | anges    |                     | αρατικί  | 500.   |           |                |            |                    |           |           |              |                    |              |
|     |             |              |                          |              |          |                                          |          |                     |          |        |           |                |            |                    |           |           |              |                    |              |
|     |             |              |                          |              |          |                                          |          |                     |          |        |           |                |            |                    |           |           |              |                    |              |
|     |             |              |                          |              |          |                                          |          |                     |          |        |           |                |            |                    |           |           |              |                    |              |
|     |             |              |                          |              |          |                                          |          |                     |          |        |           |                |            |                    |           |           |              |                    |              |
|     |             |              |                          |              |          |                                          |          |                     |          |        |           |                |            |                    |           |           |              |                    |              |
|     |             |              |                          |              |          |                                          |          |                     |          |        |           |                |            |                    |           |           |              |                    |              |
|     |             |              |                          |              |          |                                          |          |                     |          |        |           | Ny ordination  | Ordination | Utsätt             | Tillf uts | sätt      | Ångra        | FASS               | Använd       |
|     |             |              |                          |              |          |                                          |          |                     |          |        |           |                |            | Ver <u>k</u> ställ | Inte      | eraktions | kontroll (C) | DosRece <u>p</u> t | Avsluta      |

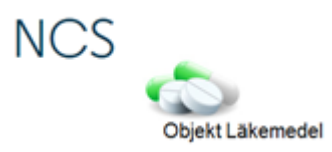

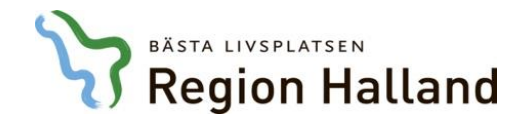

| Fö | örbered läkemedel 196704(       | 06-M545 Testk     | ovist, Elii | n |                                            |           |         |         |         |                 |           |                 |            |                    |     |              |                  |           |              |
|----|---------------------------------|-------------------|-------------|---|--------------------------------------------|-----------|---------|---------|---------|-----------------|-----------|-----------------|------------|--------------------|-----|--------------|------------------|-----------|--------------|
|    | Val av förberedelsetyp<br>Datum | Röntgen<br>160526 | Tid         | • | Upp <u>d</u> ragsgivare<br><u>B</u> eräkna | 1         |         |         |         |                 |           |                 |            |                    |     |              | *                | Ž) c      | <u>ଛ</u> III |
|    | Ordination av                   |                   |             |   | Do                                         | sering    | Enh     | Ord typ | i Källa | Insatt          | Åtgärd    | Admin tidpunkt  | Adm sätt   | Förb typ           | +   | Tim M        | in Nästa dos     | Klinik    | Signatur     |
|    | Stesolid Tablett                | 5 mg              |             |   | eo <sup>-</sup>                            |           | st      | Engångs |         | I               | Ny ord    |                 | po         | Rtg                | -   | 0 3          | 0                | MedH      | EHN          |
|    |                                 |                   |             |   |                                            | Relativ t | idpunkt |         |         |                 |           | 23              |            |                    |     |              |                  |           |              |
|    |                                 |                   |             |   | Vid k                                      | lick på   | å kna   | ppen    | Beräk   | n <b>a</b> visa | s varning | smeddel         | ande       | om                 |     |              |                  |           |              |
|    |                                 |                   |             |   | angiv                                      | en tid    | lpunk   | t ligge | er läng | gre fram        | åt i tide | ,<br>n än 24 ti | mma        | r.                 |     |              |                  |           |              |
|    |                                 |                   |             |   |                                            |           |         |         |         |                 |           |                 |            |                    |     |              |                  |           |              |
|    |                                 |                   |             |   |                                            |           |         |         |         |                 | Ja        | Nej             |            |                    |     |              |                  |           |              |
|    |                                 |                   |             |   |                                            |           |         |         |         |                 |           |                 |            |                    |     |              |                  |           |              |
|    |                                 |                   |             |   |                                            |           |         |         |         |                 |           |                 |            |                    |     |              |                  |           |              |
|    |                                 |                   |             |   |                                            |           |         |         |         |                 |           |                 |            |                    |     |              |                  |           |              |
|    |                                 |                   |             |   |                                            |           |         |         |         |                 |           |                 |            |                    |     |              |                  |           |              |
|    |                                 |                   |             |   |                                            |           |         |         |         |                 |           |                 |            |                    |     |              |                  |           |              |
|    |                                 |                   |             |   |                                            |           |         |         |         |                 |           |                 |            |                    |     |              |                  |           |              |
|    | 1                               |                   |             |   |                                            |           |         |         |         |                 |           | Nu ordination   | Ordination | 1 Deste            | [ т | illfrute Ste | Ångra            | EASS      | Anyänd       |
|    |                                 |                   |             |   |                                            |           |         |         |         |                 |           |                 | orumation  | Verketäll          |     | Interal      |                  | DeeReeast | Anduta       |
|    |                                 |                   |             |   |                                            |           |         |         |         |                 |           |                 |            | ver <u>k</u> stall |     | Interak      | uonskohtroll (C) |           | Avsiuta      |

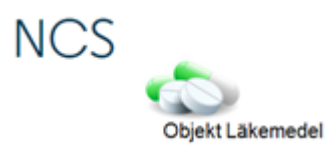

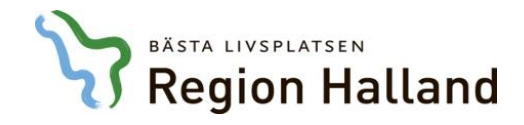

| Förbered läkemedel 19670406-M545 Testkvist, Elin           |                                                                                                    |                                               |                              |                                        |          |
|------------------------------------------------------------|----------------------------------------------------------------------------------------------------|-----------------------------------------------|------------------------------|----------------------------------------|----------|
| Val av förberedelsetyp Röntgen 💌<br>Datum 160526 Tid 02.47 | Upp <u>d</u> ragsgivare<br>Beräkna                                                                                                    |                                               |                              | <u><u></u> ※ Ž) с</u>                  | iii 🧑    |
| Ordination av                                              | Dosering Enh Ord typ i K                                                                                                    | älla Insatt Åtgärd Admin tidpunkt             | Adm sätt Förb typ + Tim      | Min Nästa dos Klinik                   | Signatur |
| Stesolid Tablett 5 mg                                      | eo 1 st Engångs                                                                                                    | Ny ord                                        | po Rtg - 0                   | 30 MedH                                | EHN      |
|                                                            | Relativ tidpunkt                                                                                                    | 23                                            |                              |                                        |          |
|                                                            | Province and the end of the end of the end o | um och Tid är beräknad till 2016-05-26 02.47. |                              |                                        |          |
| ,                                                          |                                                                                                    | Ny ordination                                 | Ordination Utsätt Tillf utsä | tt Ångra FASS                          | Använd   |
|                                                            |                                                                                                    |                                               | Ver <u>k</u> ställ           | aktionskontroll (C) DosRece <u>p</u> t | Avsluta  |

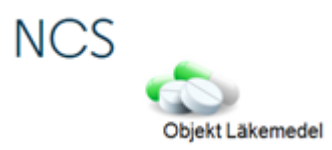

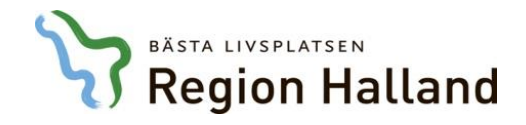

| Förbered läkemedel 19670406-M545 Testkvist, Elin                    |                                                   |                                          |                                                              |
|---------------------------------------------------------------------|---------------------------------------------------|------------------------------------------|--------------------------------------------------------------|
| Val av förberedelsetyp Röntgen 💌 U<br>Datum <u>160526</u> Tid 03.23 | pp <u>d</u> ragsgivare<br><u>B</u> eräkna         |                                          | 🔆 🔀 🐹 😹 🗰                                                    |
| Ordination av<br>Stesolid Tablett 5 mg                              | Dosering Enh Ord typ i Källa<br>eo 1 st Engångs i | Insatt Åtgärd Admin tidpunkt Adm sätt Fö | b typ + Tim Min Nästa dos Klinik Signatur<br>- 0 30 MedH EHN |
|                                                                     | Välj Nej för att återgå och re                    | digera datum och tid.                    |                                                              |
|                                                                     |                                                   |                                          |                                                              |
|                                                                     |                                                   |                                          |                                                              |
|                                                                     |                                                   |                                          |                                                              |
|                                                                     |                                                   | Ny ordination Ordination                 | Utsätt Tillf utsätt Ångra FASS Använd                        |
|                                                                     |                                                   | Ve                                       | kställ Interaktionskontroll (C) DosRecept Avsluta            |

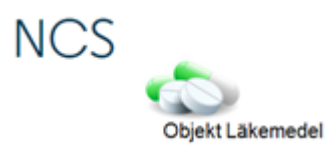

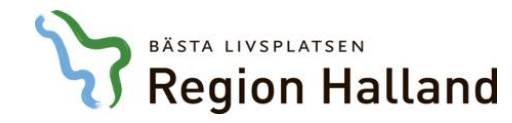

|                                                         | Ny Ordination 19670406-M545 Testkvist, Elin                                                                             |                                 |           |
|---------------------------------------------------------|----------------------------------------------------------------------------------------------------|---------------------------------|-----------|
| <b>19670406-M545</b><br>Testkvist, Elin<br>Kvinna 49    | C     A     II       Utsätt     Ändra     Återinsätt     Signera                                                        |                                 |           |
| Tempkurva 🗙                                             | Urdination av LäkemedelUppdragsgivare                                                                                   |                                 | -         |
| Patient Admin Hjälp                                     | Godkända läkemedel     C Icke godkända läkemedel     Favorit <u>RekOrd</u> <u>Läkem/subst</u> FASS     Gen direktiv ord |                                 |           |
| Avd 41 Medicinavdelning R<br>2016-04-12 12:00 (Inskr) N | <sup>Läkemed</sup><br>Form<br>framåt i tiden, om dessa ligger längre framåt än 24 timmar.                               | 2016-04-18                      | Rapp      |
| A                                                       | Di accepteras den valda tidnunkten genom att välja <b>Ja</b>                                                            |                                 | Vätskeb   |
| Si                                                      |                                                                                                    |                                 |           |
| 6                                                       | Dosering Enhet Motsvarar Admin tidpunkt                                                                                 | <b></b>                         | Ord       |
| _                                                       | 2+2+2+2 Varning                                                                                                    |                                 | Dela      |
|                                                         |                                                                                                    |                                 |           |
| 🔆 D 🎽 D 👼 III                                           | Angiven tidpunkt för Insättning är beräknad till 2016-05-26 02.37.                                                      | E                               | In/Ut     |
| Interaktionskontroll (C)                                | Ar denna korrekt?                                                                                                    |                                 | 3         |
| Vidimerat 2016-04-18 10.23                              |                                                                                                    |                                 | Forb/Verk |
|                                                         | Ja Nej                                                                                                    |                                 | DosRec.   |
| Ordination av Insatt                                    |                                                                                                    | 2010-04-18                      |           |
| 🖃 : Läkemedel                                           | Insättning datum 160526 kl 02.37                                                                                        | E                               |           |
| Mycostatin 2016-03-15                                   | Extra dos datum kl dos st Efter dygn Efter doser                                                                        | ?                               |           |
| Oral suspension 100000<br>IU/ml                         | Nästa dos datum 160526 kl 06.00 dos 2 st Datum kl                                                                       |                                 |           |
| Trombyl 2015-08-28                                      | Senast utdelad datum kl dos st                                                                                          | ?                               |           |
| Faalancil Sandoz 2015-11-13                             | Administration                                                                                                    | 2                               |           |
| Tablett 5 mg                                            | Admin säitt po Adm som parenteralt                                                                                      |                                 |           |
| Claforan 2016-04-12                                     | Admin längd Takt                                                                                                    | ? <sub>+</sub> ? <sub>+</sub> ? |           |
|                                                         | Inkli vätskebalansen Admin av pat Med vid inskr                                                                         | Þ                               |           |
|                                                         | Spara     Spara + Fler     Interaktionskontroll (C)     Avbryt                                                          |                                 |           |
|                                                         |                                                                                                    | ]                               |           |

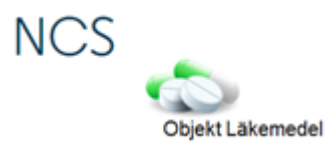

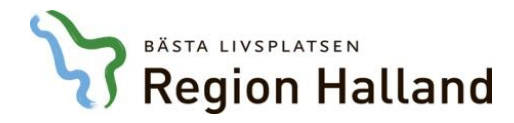

Förtydligande meddelande när administrationstider saknas då ordinationer ska verkställas vid inskrivning

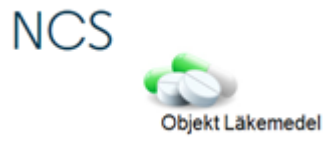

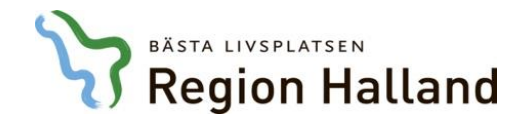

| rbered läkemedel 19670406-M545 Testkvist, Elin                            |               |     |           |          |            |               |                |          |          |              |        |              |
|---------------------------------------------------------------------------|---------------|-----|-----------|----------|------------|---------------|----------------|----------|----------|--------------|--------|--------------|
| Val av förberedelsetyp Inskrivning U<br>Inskrivningstidpunkt 160412 12.00 | ppdragsgivare |     | Koppla VT | F        |            |               |                |          |          | <u>* D 🄰</u> | D      | <u>ē</u> III |
| Ordination av                                                             | Dosering      | Enh | Ord typ   | i Källa  | Insatt     | Åtgärd        | Admin tidpunkt | Adm sätt | Förb typ | Nästa dos    | Klinik | Signatur     |
| Madopar Depot Depotkapsel, hård 100 mg/25 mg                              | 1+1+1+1+1+1   | st  | Stående   |          |            | Ny ord        |                | ро       | Inskr    |              | MedH   | EHN          |
| Warfarin Orion Tablett 2,5 mg                                             | Se dostext    | st  | Stående   | 1 Recept | 2016-03-17 | Tillf. utsatt |                |          | Inskr    |              | MedH   | EHN          |
| 🔗 OxyNorm Kapsel, hård 5 mg                                               | 1             | st  | Vid behov | 1 Recept | 2016-03-17 | Tillf. utsatt |                |          | Inskr    |              | MedH   | EHN          |
| Atarax Filmdragerad tablett 25 mg                                         | 1             | st  | Vid behov | 1 Recept | 2016-03-17 | Tillf. utsatt |                |          | Inskr    |              | MedH   | EHN          |
| Citalopram Teva Filmdragerad tablett 10 mg                                | 1+0+0+0       | st  | Stående   | 1 Recept | 2016-03-17 | Tillf. utsatt |                |          | Inskr    |              | MedH   | EHN          |
|                                                                           |               |     |           |          |            |               |                |          |          |              |        |              |

## Förtydligande meddelande när administrationstider saknas då ordinationer ska verkställas vid inskrivning

| Ny ordination Ordination Utsätt | Tillf utsätt Ångra FASS            | Använd  |
|---------------------------------|------------------------------------|---------|
| Ver <u>k</u> ställ              | Interaktionskontroll (C) DosRecept | Avsluta |

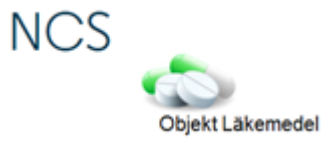

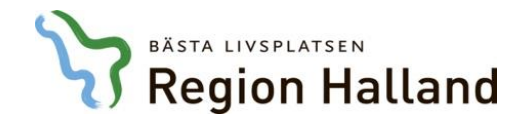

| Förbered läkemedel 19670406-M545 Testkvist, Elin |                        |                         |                  |            |              |                        |                    |              |                   |                  |          |
|--------------------------------------------------|------------------------|-------------------------|------------------|------------|--------------|------------------------|--------------------|--------------|-------------------|------------------|----------|
| Val av förberedelsetyp Inskrivning 🗾 Up          | op <u>d</u> ragsgivare | Koppla                  | /TF              |            |              |                        |                    |              | 🔆 D 🄰             | D                | iii 👸    |
| Inskrivningstidpunkt 160412 12.00                |                        |                         |                  |            |              |                        |                    |              |                   |                  |          |
| Ordination av                                    | Dosering               | Enh Ord typ             | i Källa          | Insatt     | Åtgärd       | Admin tidpunkt         | Adm sätt           | Förb typ     | Nästa dos         | Klinik           | Signatur |
| Madopar Depot Depotkapsel, hård 100 mg/25 mg     | 1+1+1+1+1+1            | st Stående              |                  |            | Ny ord       |                        | ро                 | Inskr        |                   | MedH             | EHN      |
| Warfarin Orion Tablett 2,5 mg                    | Se dostext             | at Ctiondo              | Record           | 2016 02 17 | Tillf utable | <u> </u>               |                    | Inskr        |                   | MedH             | EHN      |
| 🛛 🥜 OxyNorm Kapsel, hård 5 mg                    | 1                      | Administrationstider sa | knas!            |            |              | ×                      |                    | Inskr        |                   | MedH             | EHN      |
| 🛛 🥜 Atarax Filmdragerad tablett 25 mg            | 1                      |                         |                  |            |              |                        |                    | Inskr        |                   | MedH             | EHN      |
| Citalopram Teva Filmdragerad tablett 10 mg       | 1+0+0+0                | 💧 Administra            | tionstider måste | anges för: |              |                        |                    | Inskr        |                   | MedH             | EHN      |
|                                                  |                        |                         |                  |            | ОК           |                        |                    |              |                   |                  |          |
|                                                  |                        |                         |                  |            | N            | y ordination Ordinatio | on Utsätt          | Tillf utsätt | Ångra             | FASS             | Använd   |
|                                                  |                        |                         |                  |            |              |                        | Ver <u>k</u> ställ | Interak      | tionskontroll (C) | sRece <u>p</u> t | Avsluta  |

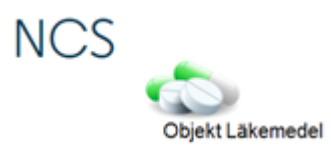

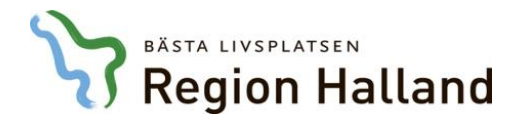

Kolumnen "Insatt" har fått nytt tydligare namn

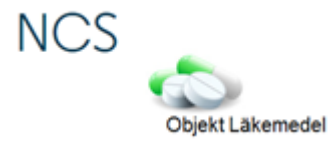

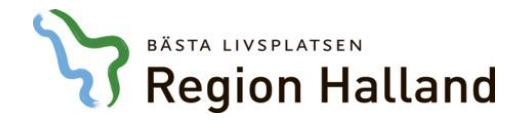

| Läken            | nedelslista 🗙                                    |           |               |                   |                        |               |                |            |                       |                          |                     |   |
|------------------|--------------------------------------------------|-----------|---------------|-------------------|------------------------|---------------|----------------|------------|-----------------------|--------------------------|---------------------|---|
| äkemed           | lel Admin Hjälp                                  |           |               |                   |                        |               |                |            |                       |                          |                     |   |
| Sorteri<br>C Läk | ng                                               |           |               |                   | sa<br>Lista            |               |                |            |                       |                          | *                   |   |
| -Sök<br>O Gä     | lande ordinationer öv 📀 Samtliga ordinationer öv | 6         | månader bakåt | Sök               | Graf                   | Läkemedelsgen | omgång saknas  |            |                       |                          | <u>رم</u><br>روز ال |   |
| -Läkem<br>Åtgärd | edel<br>Förnya                                   |           |               |                   |                        |               |                |            |                       |                          |                     |   |
| Åtg              | Läkemedel, form, styrka                          | Vb Dosanv | Dosering      | Vårdenhet         | Åtgärd                 | Datum         | Utsatt         | Ехр        | Förpackning           | Förp. typ                | Ord.sign            | * |
|                  | Atarax, Filmdragerad tablett, 25 mg              | ٩         | 1+1+1+1       | KirH/KirH         | Återinsatt/Utsatt      | 2016-03-21    | 2016-04-06 (P) |            |                       |                          | EHN                 |   |
|                  | Atarax, Filmdragerad tablett, 25 mg              | (4)       | 1+1+1+1       | MedH/MedH         | Återinsatt/Utsatt      | 2016-03-17    | 2016-03-17 (P) |            | <u> </u>              |                          | EHN                 |   |
|                  | Atarax, Filmdragerad tablett, 25 mg              | Kol       | umnen         | "Insatt" I        | har fått nv            | tt tvdl       | igare r        | namn       | ō styck               | Blister, 25 tabletter    | EHN                 | = |
|                  | Behepan, Filmdragerad tablett, 1 mg              |           |               | moutt             |                        |               | iguioi         |            |                       |                          | EHN                 |   |
| -                | Behepan, Filmdragerad tablett, 1 mg              |           | 1+0+0+0       | KirH/KirH         | Återinsatt/Utsatt      | 2016-03-21    | 2016-04-06 (P) |            |                       |                          | EHN                 |   |
|                  | Behepan, Filmdragerad tablett, 1 mg              | a)<br>a)  | 1+0+0+0       | MedH/MedH         | Återinsatt/Utsatt      | 2016-03-17    | 2016-03-17 (P) |            |                       |                          | EHN                 |   |
| -                | Behepan, Filmdragerad tablett, 1 mg              | v<br>OD   | 1+0+0+0       | MedH/MedH         | Återinsatt/Utsatt      | 2016-03-16    | 2016-03-16 (P) |            |                       |                          | EHN                 |   |
|                  | Behepan, Filmdragerad tablett, 1 mg              | v<br>GD   | 1+0+0+0       | MedH/MedH         | Ny förskrivning/Utsatt | 2015-11-12    | 2016-03-16 (P) | Exp. 4 ggr | 100 styck             | Plastburk, 100 tabletter | r EHN               |   |
|                  | Canoderm, Kräm, 5 %                              |           | Se dostext    | MedH/MedH         | Återinsatt             | 2016-03-17    | >              |            |                       |                          | EHN                 |   |
| -                | Canoderm, Kräm, 5 %                              |           | Se dostext    | MedH/MedH         | Ny förskrivning/Utsatt | 2015-08-29    | 2016-03-16 (P) | Exp. 4 ggr | 500 gram              | Plastburk med pump       | . EHN               |   |
| -                | Doxycyklin FOL Pharma Tablett 100 mg             | *<br>(1)  | Se dostext    | MedH/MedH         | Ny förskrivning/Utsatt | 2016-03-17    | 2016-03-17 (P) | Exp. 1 ggr | 15 tablett(er)        | Blister, 15 tabletter    | EHN                 |   |
| -                | Englanril Sandoz Tablett 5 mg                    | *         | 1+0+0+0       | MedH/MedH         | Återinsatt/Utsatt      | 2016-03-16    | 2016-03-16 (P) |            |                       |                          | FHN                 |   |
|                  | England Sandoz, Tablett 5 mg                     | *         | 1+0+0+0       | MedH/MedH         | Ny förskrivning/Utcott | 2016-02-02    | 2016-03-16 (P) | Evp 4 age  | 100 tablett(er)       | Rlister 100 tabletter    | ELIN                | - |
| ,                |                                                  |           |               | Utför Ny förskriv | ning Förnya/Ändra Lä   | kemedelsgenom | gång ÖV -> S   | V Ord.H    | istorik S <u>ä</u> nd | Interaktionskontroll (C) | <u>D</u> osRecept   | t |

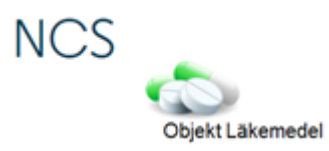

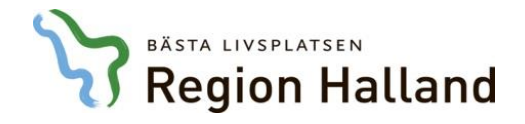

| Läker            | nedelslista ×                              |             |              |                  |                          |               |                |            |                        |                         |                  |     |
|------------------|--------------------------------------------|-------------|--------------|------------------|--------------------------|---------------|----------------|------------|------------------------|-------------------------|------------------|-----|
| Läkeme           | del Admin Hjälp                            |             |              |                  |                          |               |                |            |                        |                         |                  |     |
| Sorter           | ng<br>kemedel C ATC-kod                    |             |              |                  | isa<br>Lista             |               |                |            |                        |                         | *                |     |
| Sök-<br>O Gä     | llande ordinationer öv 📀 Samtliga ordinati | oner öv 🛛 🖡 | 6 månader bø | akåt Sök         |                          | Läkemedelsgen | omgång saknas  |            |                        |                         | <u>(</u>         |     |
| -Läken<br>Åtgärd | Förnya                                     |             |              |                  |                          |               |                |            |                        |                         |                  |     |
| Åtg              | Läkemedel, form, styrka                    | Vb Dosar    | nv Dosering  | Vårdenhet        | Åtgärd                   | Datum         | Utsatt         | Exp        | Förpackning            | Förp. typ               | Ord.sign         |     |
|                  | Atarax, Filmdragerad tablett, 25 mg        |             | 1+1+1+1      | KirH/KirH        | Återinsatt/Utsatt        | 2016-03-21    | 2016-04-06 (P) |            |                        |                         | EHN              |     |
|                  | Atarax, Filmdragerad tablett, 25 mg        | ٩           | 1+1+1+1      | MedH/MedH        | Återinsatt/Utsatt        | 2016-03-17    | 2016-03-17 (P) |            |                        |                         | EHN              |     |
|                  | Atarax, Filmdragerad tablett, 25 mg        | Kolumna     | n hotor      | "Detum" och p    | rocontoror <sup>tt</sup> | 2016-03-16    | 2016-03-16 (P) | Exp. 2 ggr | 25 styck               | Blister, 25 tabletter   | EHN              | =   |
|                  | Behepan, Filmdragerad tablett, 1 mg        |             |              |                  | resenterar               | 2016-04-13    | >              |            |                        |                         | EHN              |     |
|                  | Behepan, Filmdragerad tablett, 1 mg        | som tidiç   | jare det     | datum da det s   | senast                   | 2016-03-21    | 2016-04-06 (P) |            |                        |                         | EHN              |     |
|                  | Behepan, Filmdragerad tablett, 1 mg        | skedde      | en forar     | ndring av lakei  | medlet.                  | 2016-03-17    | 2016-03-17 (P) |            |                        |                         | EHN              |     |
|                  | Behepan, Filmdragerad tablett, 1 mg        | •           | 1+0+0+0      | MedH/MedH        | Återinsatt/Utsatt        | 2016-03-16    | 2016-03-16 (P) |            |                        |                         | EHN              |     |
|                  | Behepan, Filmdragerad tablett, 1 mg        |             | 1+0+0+0      | MedH/MedH        | Ny förskrivning/Utsatt   | 2015-11-12    | 2016-03-16 (P) | Exp. 4 ggr | 100 styck              | Plastburk, 100 tablette | er EHN           |     |
|                  | Canoderm, Kräm, 5 %                        |             | Se dostext   | MedH/MedH        | Återinsatt               | 2016-03-17    | >              |            |                        |                         | EHN              |     |
|                  | Canoderm, Kräm, 5 %                        |             | Se dostext   | MedH/MedH        | Ny förskrivning/Utsatt   | 2015-08-29    | 2016-03-16 (P) | Exp. 4 ggr | 500 gram               | Plastburk med pump.     | EHN              |     |
|                  | Doxycyklin EQL Pharma, Tablett, 100 mg     |             | Se dostext   | MedH/MedH        | Ny förskrivning/Utsatt   | 2016-03-17    | 2016-03-17 (P) | Exp. 1 ggr | 15 tablett(er)         | Blister, 15 tabletter   | EHN              |     |
|                  | Enalapril Sandoz, Tablett, 5 mg            |             | 1+0+0+0      | MedH/MedH        | Återinsatt/Utsatt        | 2016-03-16    | 2016-03-16 (P) |            |                        |                         | EHN              |     |
|                  | Enalapril Sandoz, Tablett, 5 mg            | 4           | 1+0+0+0      | MedH/MedH        | Nv förskrivning/Utsatt   | 2016-03-03    | 2016-03-16 (P) | Fxp. 4 aar | 100 tablett(er)        | Blister 100 tabletter   | FHN              | -   |
|                  |                                            |             |              | Utför Ny förskri | ivning Förnya/Ändra Lä   | kemedelsgenom | gång 🛛 ÖV -> S | V Ord.H    | listorik S <u>ä</u> nd | Interaktionskontroll (C | ) <u>D</u> osRec | ept |

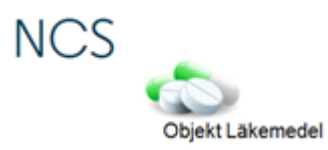

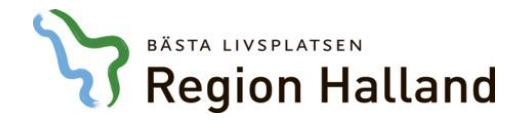

| Läker            | nedelslista ×                                   |           |                                                           |                   |                        |               |                 |            |                      |                         |                  |          |
|------------------|-------------------------------------------------|-----------|-----------------------------------------------------------|-------------------|------------------------|---------------|-----------------|------------|----------------------|-------------------------|------------------|----------|
| .äkeme           | del Admin Hjälp                                 |           |                                                           |                   |                        |               |                 |            |                      |                         |                  |          |
| Sorter           | ng<br>kemedel O ATC-kod                         |           |                                                           | Vi<br>c           | sa<br>Lista            |               |                 |            |                      |                         | -%-              |          |
| - Sök-<br>O Gá   | lande ordinationer öv 📀 Samtliga ordinationer ö | v 6       | månader bakå                                              | t Sök             |                        | Läkemedelsgen | omgång saknas   |            |                      |                         | <u>A</u>         | C<br>III |
| -Läker<br>Åtgärd | Förnya 💌                                        |           |                                                           |                   |                        |               |                 |            |                      |                         |                  |          |
| Åtg              | Läkemedel, form, styrka                         | Vb Dosanv | Dosering                                                  | Vårdenhet         | Åtgärd                 | Datum         | Utsatt          | Exp        | Förpackning          | Förp. typ               | Ord.sign         |          |
|                  | Atarax, Filmdragerad tablett, 25 mg             |           | 1+1+1+1                                                   | KirH/KirH         | Återinsatt/Utsatt      | 2016-03-21    | 2016-04-06 (P)  |            |                      |                         | EHN              |          |
|                  | Atarax, Filmdragerad tablett, 25 mg             | ٩         | 1+1+1+1                                                   | MedH/MedH         | Återinsatt/Utsatt      | 2016-03-17    | 2016-03-17 (P)  |            |                      |                         | EHN              |          |
|                  | Atarax, Filmdragerad tablett, 25 mg             | ۵         | 1+1+1+1                                                   | MedH/MedH         | Ny förskrivning/Utsatt | 2016-03-16    | 2016-03-16 (P)  | Exp. 2 ggr | 25 styck             | Blister, 25 tabletter   | EHN              | =        |
|                  | Behepan, Filmdragerad tablett, 1 mg             |           | 1+0+0+0                                                   | MedH/MedH         | Återinsatt             | 2016-04-13    | >               |            |                      |                         | EHN              | - 111    |
|                  | Behepan, Filmdragerad tablett, 1 mg             |           | 1+0+0+0                                                   | KirH/KirH         | Återinsatt/Utsatt      | 2016-03-21    | 2016-04-06 (P)  |            |                      |                         | EHN              |          |
|                  | Behepan, Filmdragerad tablett, 1 mg             | a)<br>a)  | 1+0+0+0                                                   | MedH/MedH         | Aterinsatt/Utsatt      | 2016-03-17    | 2016-03-17 (P)  |            |                      |                         | EHN              |          |
|                  | Behepan, Filmdragerad tablett, 1 mg             | s<br>CD   | 1+0+0+0                                                   | MedH/MedH         | Återinsatt/Utsatt      | 2016-03-16    | 2016-03-16 (P)  |            |                      |                         | EHN              | -        |
|                  | Behepan, Filmdragerad tablett, 1 mg             | ч         |                                                           |                   |                        |               |                 |            | tyck                 | Plastburk, 100 tablette | er EHN           |          |
|                  | Canoderm. Kräm. 5 %                             | Kolumr    | nen "Atgä                                                 | ard" presenter    | ar <b>händelsen</b>    | som ha        | ar skett v      | vid varj   | e                    |                         | EHN              | /        |
| -                | Canoderm, Kräm, 5 %                             | föränd    | <b>ring</b> , den                                         | ina kolumn ha     | r flyttats framf       | ör kolur      | nnen Dat        | um för     | iram                 | Plastburk med pump.     | EHN              | /        |
|                  | Doxycyklin EQL Pharma, Tablett, 100 mg          | att få e  | att få en tydligare överblick i läkemedelslistans listvy. |                   |                        |               |                 |            | blett(er)            | Blister, 15 tabletter   | EHN              | -        |
|                  | Enalapril Sandoz, Tablett, 5 mg                 | ٩         | 1+0+0+0                                                   | MedH/MedH         | Återinsatt/Utsatt      | 2016-03-16    | 2016-03-16 (P)  |            |                      |                         | EHN              |          |
|                  | Fnalapril Sandoz Tablett 5 mg                   | 444       | 1+0+0+0                                                   | MedH/MedH         | Nv förskrivning/Utsatt | 2016-03-03    | 2016-03-16 (P)  | Fxn. 4 aar | 100 tablett(er)      | Blister 100 tabletter   | FHN              | -        |
|                  |                                                 |           |                                                           | Utför Ny förskriv | ning Förnya/Ändra Läk  | emedelsgenom  | gång 📃 ÖV -> S' | V Ord.Hi   | storik S <u>ä</u> nd | Interaktionskontroll (C | ) <u>D</u> osRea | cept     |

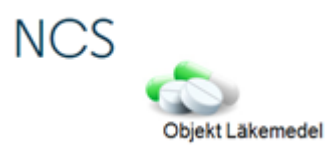

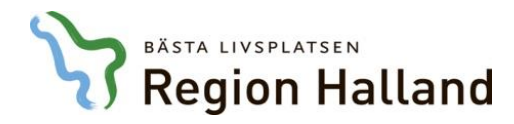

Bättre kontroll av utfärdarkategori och förskriven artikel då användare med begränsad ordinationsrätt förskriver läkemedel.

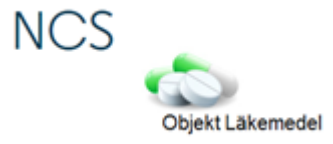

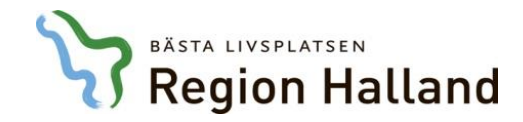

| 19831208-A158<br>Testlund, Elin                                                           |           |                                                                                                    |                                              |
|-------------------------------------------------------------------------------------------|-----------|----------------------------------------------------------------------------------------------------|----------------------------------------------|
| Kvinna 32                                                                                 |           | Förnva Recept 19831208-A158 Testlund Elin (EHN Elin Holmén, Adm 160413)                                                                                                    |                                              |
| Läkemedelslista 🗙                                                                         |           |                                                                                                    | •                                            |
| Läkemedel Admin Hjälp                                                                     |           | Готиуа Utsätt Dosändra Iillf. utsatt Återinsätt Reg. recept Makulera                                                                                                    |                                              |
| Sortering<br>C Läkemedel<br>Sök<br>G Gällande ordinationer öv                             | C ATC-kod | Läkemedel       Favorit §       BekOrd       Läkem/subst       FASS         Läkemedel       Omeprazol Bluefish       Form       Enterotablett       ✓       Antal       Förpackning       Förp. typ       Förmån         Lit       100 tablett(er)       Plastburk 100 (2x 50) table Ja       Enterotablett       Enterotablett       Enter                                                                                                    | <br><mark>≫) c</mark><br>  <mark>≹} Ⅲ</mark> |
| Läkemedel                                                                                 | Vb Dosan  | Styrka     20 mg     Image: Constraint of the constraint of the con | 2016<br>2 1 2 3 4 5                          |
| Filmdragerad tablett, 25 mg<br>Behepan                                                    | *         | Begränsad förmån Behörighet                                                                                                    |                                              |
| Filmdragerad tablett, 1 mg<br>Canoderm<br>Kräm, 5 %<br>Doxycyklin EQL Pharma              | ٩         | Bättre kontroll av utfärdarkategori och förskriven artikel då användare med begränsad                                                                                                    |                                              |
| Tablett, 100 mg<br>Enalapril Sandoz<br>Tablett, 5 mg                                      |           | ordinationsrätt förskriver läkemedel.                                                                                                    |                                              |
| Furix<br>Tablett, 40 mg<br>Lasix Retard<br>Depotkapsel, hård, 30 mg                       | \$<br>    | Behandlingsstart       160413         Insätt       160418         Behandl. tid i dagar       Behandlingsslut         Första uttag senast       Image: Comparison of the second second seco                                                                                                    |                                              |
| Mycostatin<br>Oral suspension, 100000 IU/ml<br>Omeprazol Bluefish<br>Enterotablett, 20 mg | \$<br>\$  | Administration Antal expeditionstillfällen Exp. Intervall Månad Vecka Dag Startförpackning Särskild receptblankett                                                                                                    |                                              |
| Holmén, Adm MedH                                                                          |           | Pris     217,49000       Spara     Spara ±Fler       Interaktionskontroll (C)     Avbryt                                                                                                    | I Interaktionskontroll (C) DosRecept         |

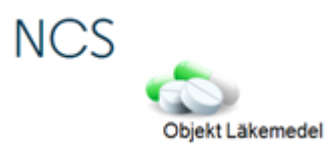

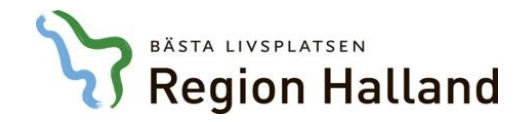

| 19831208-A158<br>Testlund, Elin                                                                                                    |           |                                                                                                    |                                                                                                    |   |
|----------------------------------------------------------------------------------------------------|-----------|----------------------------------------------------------------------------------------------------|----------------------------------------------------------------------------------------------------|---|
| Kvinna 32                                                                                                    |           | Förnya Recept 19                                                                                                    | 19831208-A158 Testlund, Elin (EHN Elin Holmén, Adm 160413)                                                                                                    | * |
| Läkemedelslista ×                                                                                                    |           |                                                                                                    |                                                                                                    | • |
| Läkemedel Admin Hjälp                                                                                                    |           |                                                                                                    | Förnya Utsätt Dosändra Tillf, utsatt Återinsätt Reg. recept Makulera                                                                                                    |   |
| Lakemedel       Admin       Hjalp         Sortering <ul> <li>Läkemedel</li> <li>Sök</li> <li>Gällande ordinationer öv</li> </ul> Läkemedel <ul> <li>Läkemedel</li> <li>Läkemedel</li> <li>Läkemedel</li> <li>Läkemedel</li> <li>Läkemedel, form, styrka</li> <li>Atarax</li> <li>Filmdragerad tablett, 25 mg</li> <li>Behepan</li> <li>Filmdragerad tablett, 1 mg</li> <li>Canoderm</li> <li>Kräm, 5 %</li> <li>Doxycyklin EQL Pharma</li> <li>Tablett, 100 mg</li> <li>Enalapril Sandoz</li> <li>Tablett, 5 mg</li> <li>Furix</li> <li>Tablett, 40 mg</li> <li>Lasix Retard</li> <li>Depotkapsel, hård, 30 mg</li> <li>Museetatin</li> </ul> | C ATC-kod | Läkemedel<br>Godkända läk<br>Läkemedel<br>Form<br>Styrka<br>Förpackning<br>Förp. typ<br>Begränsad förmå<br>Dosering/ordir<br>Dosering<br>F8 för dosering<br>anvisning<br>Behandlingsstart<br>Insätt<br>Första uttag sena | Förnya Utsätt Dosändra Illi: utsatt Återinsätt Reg recept Makulera   äkemedel   Icke godkända läkemedel Favorit § Bekond Läkem/subst FASS   Omeprazol Bluefish   Enterotablett Image: Antal Förpackning Förp, typ Förmån   20 mg 1 100 tablett(er) Plastburk, 100 (2x 50) table Ja   100 tablett(er) Image: Antal Förpackning Ta bort förp.   Plastburk, 100 (2x 50) tabletter Antal Förpackning.   Behörighet 2016   Kontrollen sker nu direkt i ordinationsdialogen om användare t ex väljer en felaktig förpackning. Följande felmeddelande visas då:   Mt 160413   160413 Behandlingsslut Image: Tillsvidare |   |
| Oral suspension, 100000 IU/ml<br>Omeprazol Bluefish<br>Enterotablett, 20 mg                                                                                                    | •         | Antal expeditionst                                                                                                    | Istillfällen 4 Exp. Intervall O Månad O Vecka O Dag                                                                                                    |   |
|                                                                                                    | 4)        | Pris 217.                                                                                                    | Särskild receptblankett     Sänd     Interaktionskontroll (C)     DosRecept                                                                                                    |   |
| Holmén, Adm MedH                                                                                                    |           |                                                                                                    | Spara Spara +Fler Interaktionskontroll (C) Avbryt                                                                                                    |   |

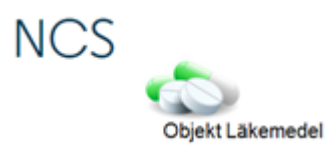

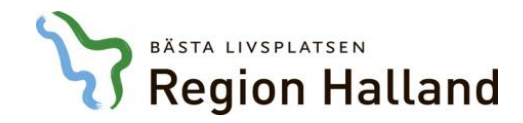

| 19831208-A158<br>Testlund, Elin |                                             |                                                                                                    |       |
|---------------------------------|---------------------------------------------|----------------------------------------------------------------------------------------------------|-------|
| Kvinna 32                       |                                             | Förnva Recept 19831208-A158 Testlund, Elin (EHN Elin Holmén, Adm 160413)                                                                                                    |       |
| Läkemedelslista ×               |                                             |                                                                                                    | -     |
| Läkemedel Admin Hjälp           |                                             | Förnya Utsätt Dosändra Tillf, utsatt Återinsätt Reg. recept Makulera                                                                                                    |       |
| Sortering<br>Läkemedel          | C ATC-kod                                   | Läkemedel     Codkända läkemedel     Favorit      Eavorit      Ea |       |
| _ Sök                           |                                             | Läkemedel Omeprazol Bluefish                                                                                                    | С     |
| C Gällande ordinationer öv      | <ul> <li>Samtliga ordinationer i</li> </ul> | Form Enterotablett Interview Antal Förpackning Förp. typ                                                                                                    | 111   |
| Läkemedel                       |                                             | Styrka 20 mg 1 100 tablett(er) Plastburk, 100 (2x 50) table Ja                                                                                                    |       |
|                                 |                                             | Förpackning 100 tablett(er)                                                                                                    |       |
| Läkemedel, form, styrka         | Vb Dosan                                    | Förp. Behörighet                                                                                                    | 5 1   |
| Atarax                          | 4                                           | Beg                                                                                                    |       |
| Filmdragerad tablett, 25 mg     |                                             |                                                                                                    | _     |
| Behepan                         | 4                                           |                                                                                                    |       |
| Filmdragerad tablett, 1 mg      |                                             | Dos Behörighet saknas att ordinera valt läkemedel och/eller förpackning.                                                                                                    |       |
| Canoderm                        | 4                                           | Dose U Omeprazol Bluefish Enterotablett 20 mg, 100 tablett(er)                                                                                                    |       |
| Kräm, 5 %                       | (45)                                        | F8 fő                                                                                                    |       |
| Doxycyklin EQL Pharma           | 4                                           |                                                                                                    |       |
| Tablett, 100 mg                 | (*)                                         |                                                                                                    | E     |
| Enalapril Sandoz                | 4                                           |                                                                                                    |       |
| l ablett, 5 mg                  | (4)                                         |                                                                                                    | _     |
| Funx                            | 4                                           | Beha                                                                                                    |       |
| I ablett, 40 mg                 | (4)                                         | Insätt 160418 Behandl, tid i dagar Behandlingsslut 🔽 Tillsvidare                                                                                                    | _     |
| Lasix Retard                    | 4                                           |                                                                                                    |       |
| Depotkapsel, hard, 30 mg        | (4)                                         |                                                                                                    | _     |
| Mycostatin                      | 4                                           |                                                                                                    |       |
| Ural suspension, 10000010/ml    | (4)                                         | Antal expeditionstillfällen 4 Exp. Intervall 💿 Månad 🔿 Vecka 🔿 Dag                                                                                                    |       |
| Umeprazol Bluefish              | 4                                           | □ Generik shute ei till\$tet □ Startförnackning                                                                                                    |       |
| Enterotablett, 20 mg            | (2)                                         |                                                                                                    |       |
|                                 |                                             | Särskild receptblankett                                                                                                    |       |
|                                 |                                             | Pris 217,49000 Sänd Interaktionskontroll (C) DosRe                                                                                                    | ecept |
|                                 |                                             | Spara Spara Eler Interaktionskontroll (C) Aubrut I                                                                                                    |       |
| lolmén, Adm MedH                |                                             |                                                                                                    |       |

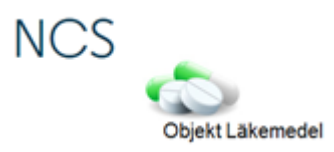

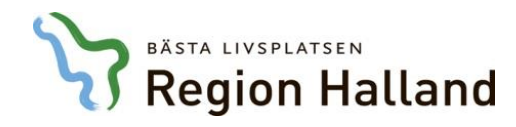

# Hjälp och Support

### VAS-hjälpen

- Innehåller Guider, Manualer och länkar till rutiner
- Nås inifrån VAS med ? eller F1 eller via intranätet

#### NCS-sidan på intra/extranätet

• Vårdsystem och IT-stöd i vården/ NCS Läkemedelsmodul

#### IT-servicedesk

 Kontaktas vid övriga frågor, problem eller felanmälningar, antingen genom att lägga ett ärende till IT-servicedesk via webbformulär eller via telefonsupport: 34500 (035-134500)

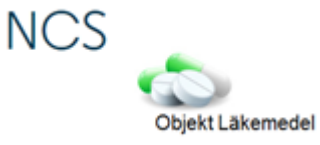